# 阳光招标采购平台操作指南

甘肃省阳光招标采购平台(武威市)包括限额以下工程项目阳光 交易系统(武威市)、政府采购限额以下项目阳光交易系统(武威市)。 系统通过投标人(供应商)自行竞价的方法完成报价,最终通过合理 低价法来确定成家价格和成交单位,交易各方自主在网上完成交易, 交易过程和交易结果全程公开,加强社会监督。系统与甘肃省阳光招 标采购信息平台对接,实现了武威市公共资源交易阳光招标采购平台 与甘肃省阳光招标采购信息平台数据共享和发布。

|     | 甘肃省阳光招标采购平台(武威市)                                                                                                    |   |
|-----|----------------------------------------------------------------------------------------------------|---|
|     | 限额以下工程项目阳光交易系统政府采购限额以下项目阳光交易系统                                                                                                    |   |
|     | 限额以下工程项目阳光交易系统<br>                                                                                                    |   |
|     | 湖明:<br>用于模糊以下项目的网上自行采购(招标),可以公开采购(招标)、也可邀请公开采购(招标);采购方可以审核投标单位的资质和施工方案,通过资格审核的单位可以参加在线宽<br>价或以价。<br>该系统的适用范围不包括制改器门审批备署的预算资金在政府集中采购目录以内或者改并采购工程限额标准以上、工程指标限额标准以下的政府采购工程项目(即不包括财政部门审<br>批编案的预算资金在现行限额标准100万至400万之间的政府采购工程项目)。<br>流程:                                                                                                    |   |
| E C | 采购语目     ◆     560     ◆     東公     ◆     度公     ◆     在支公示     ◆     任書合同     ◆     何取       ・     ・     ・         ●       ●       ●       ●       ●      ●      ●      ●      ●      ●      ●      ●      ●     ●     ●     ●     ●     ●     ●     ●     ●     ●     ●     ●     ●     ●     ●     ●     ●     ●     ●     ●     ●     ●     ●     ●     ●     ●     ●     ●     ●     ●     ●     ●     ●     ●     ●     ●     ●     ●     ●     ●     ●     ●     ●     ●     ●     ●     ●     ●     ●     ●     ●     ●     ●     ●     ●     ●     ●     ●     ●     ●     ●     ●     ●     ●     ●     ●     ●     ●     ●     ●     ●     ●     ●     ●     ●     ●     ●     ●     ●     ●     ●     ●     ●     ●     ●     ●     ● | Ĩ |

|                                                                                  | 甘肃省阳光招标采购平台 (武威市)                                                                                                    |
|----------------------------------------------------------------------------------|----------------------------------------------------------------------------------------------------|
| 限额以下工程项目阳光交易系统                                                                   | 政府采购限额以下项目阳光交易系统                                                                                                    |
| 限额以下工程项目阳光交级                                                                     | 易系统                                                                                                    |
| 说明:<br>用于限额以下项目的网上自行采购(招标<br>价或20份。<br>该系统的通用范围不包括财政部门审批编<br>批编编的按量对金在现行限额标准100万 | 5) ,可以公开采购(招标)、也可邀请公开采购(招标);采购方可以审核投标单位的资质和施工方案,通过资格审核的单位可以参加在线宽<br>5%的预算资金在政府集中采购目录以内或者政府采购工程限额标准以上、工程招标限额标准以下的政府采购工程项目(即不包括财政部门审<br>至400万之间的政府采购工程项目)。 |
| 流程:<br>➡ ➡ 标位                                                                    | 1 → <u> 数</u> 布公告 → <u> 寛</u> 价 → <u> 成交公示</u> → <u> 茶署合同</u> → <u> 付款</u><br>→<br><u> 予</u> 流                                                           |

| 限硬以下工程项目阳尤父易杀统                          | 政府采购限额以下项目把光交易系统                                                                                                    |
|-----------------------------------------|----------------------------------------------------------------------------------------------------|
| 政府采购限额以下项目附<br>                         | 光交易系统<br>阳光交易系统                                                                                                    |
| 政府采购限额以下项目                              | 阳光交易系统                                                                                                    |
| 说明:<br>用于政府采购限额以下项目的网上自行采<br>位、最终最低价中标。 | 采购(招标),可以公开采购(招标)、也可邀请公开采购(招标);采购方可以审核投标单位的资质,通过资格审核的单位可以参加在线宽<br>网上省域协议供报目录)(甘富省政府采购网上省域超市目录)以外的网络以下活动、额条机工程、应当采用框架协议采购的活物、额条、不 |
| 该系统的适用范围为《甘肃省政府采购网得在阳光平台开展交易。           |                                                                                                    |

系统具备的主要功能如下:

一、限额以下工程项目阳光交易系统(武威市)

# (一)招标人

#### 1. 用户登录

招标人打开武威市公共资源交易中心官网,点击【阳光采购平台】 登录入口,见下图。

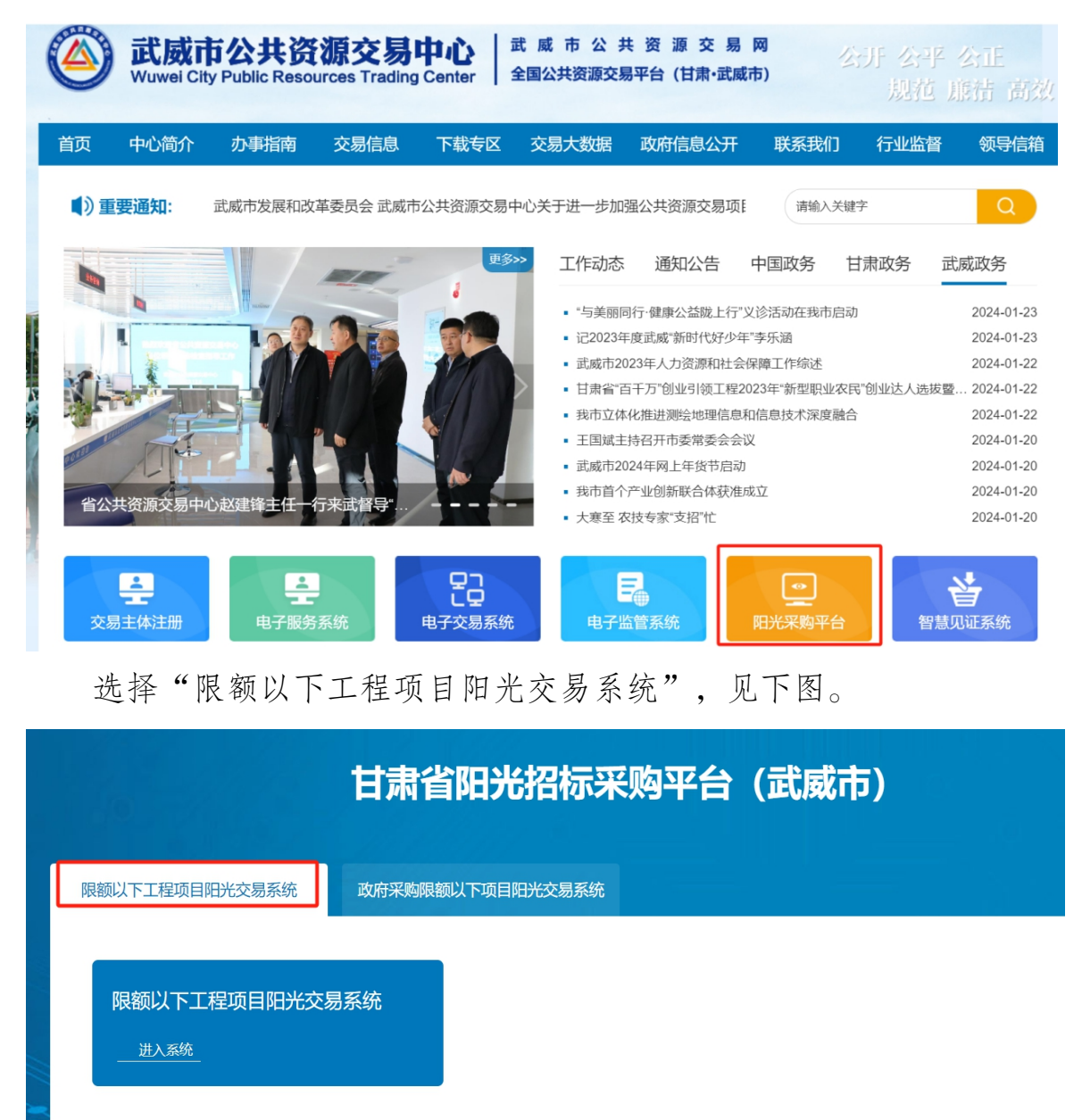

登录分为两种模式,账号登录和证书登录,选择其中一种即可, 见下图。

| <b>限额以下工</b> | 程项目阳光 | 交易系统 | 统(武  | 威市) |
|--------------|-------|------|------|-----|
| ▲ 用户名        | 읍 密码  | 验证码  | QVAZ | 登录  |
|              |       |      |      |     |

2. 采购项目

招标人登录系统后打开左侧导航栏, 依次点击【项目管理】→ 【采购项目】, 见下图。

|                          | ■ 限额以下工程项目阳光交易系统(武威市) | ▲下载用户手册-招标人 ▲下载用户手册-投标人     |
|--------------------------|-----------------------|-----------------------------|
| 开成主人计次语文目由之              |                       | BĚ 🕷                        |
| ₽₩₩₽₽₽₽₽₩₽₩₽₽₽₽₽<br>招标人▼ | 采购项目列表                | 有问题点                        |
| ① 我的面板 〈                 | 项目名称: 交易编号:           |                             |
|                          | + 添加 C 刷新             | (Q 査測) ご 重置                 |
| 采购项目                     | 采购项目名称    交易编号        | 来购方 当前状 采购项目建立时<br>式 态 间 操作 |

新建采购项目,点击"添加"按钮,进入"新增采购项目"窗 口,填写"采购项目名称""交易编号""申报责任人""申报责任 人联系电话",选择"采购方式""采购项目类型""资金来源""是 否重大项目""是否精准扶贫项目""项目所属区域"。见下图。

| 新增采购项目   |             |                | - ⊠ ×            |
|----------|-------------|----------------|------------------|
| *采购项目名称: |             | *交易编号:         |                  |
| *采购方式:   | 邀请采购 ~      | *采购项目类型:       | ٩                |
| *采购人名称:  | 武威市公共资源交易中心 | *资金来源:         | ○ 财政性资金 ○ 非财政性资金 |
| 申报责任人:   |             | 申报责任人联系电<br>话: |                  |
| *重大项目    | ○是 ♥否       | *精准扶贫项目        | ○是 ♥否            |
| *项目所属区域: | 请选择 ~       |                |                  |

| 「「「」「大肉」 | 諚 | 关闭 |
|----------|---|----|
|----------|---|----|

- ▶ 采购项目名称:按照所需采购的项目,正确填写采购项目名称。
- ▶ 交易编号:按照所需采购的项目填写交易编号。
- ▶ 采购方式:分为邀请采购和公开采购,见下图。

| *采购项目名称:       凉州区书城路道路(路灯电力外网接入)I       *交易编号:       LZQZJJXM-2024-0107         *采购方式:       公开采购       *采购项目类型:       (A02)市政       Q         *采购人名称:       ※清米购       *资金来源:       财政性资金 ◆非财政性资金         申报责任人:        #据责任人联系电       」         *重大项目       是 ◆否       *精准扶贫项目       是 ◆否         *项目所属区站:       凉州区       ✓       ✓                                                                                                    | 修改采购项目   |                      |                | - 🛛 ×              |
|----------------------------------------------------------------------------------------------------|----------|----------------------|----------------|--------------------|
| ・采购方式:       公开采购       ・采购项目类型:       (A02) 市政       Q         ····································                                                                                                    | *采购项目名称: | 凉州区书城路道路(路灯电力外网接入)工  | *交易编号:         | LZQZJJXM-2024-0107 |
| *采购人名称:       处开采购       *资金来源:       财政性资金 < 非财政性资金         申报责任人:       申报责任人联系电       正         *互大项目       是 < 否       *精准扶贫项目       是 < 否         *项目所属区域:       凉州区       ✓       ✓       ✓                                                                                                    | *采购方式:   | 公开采购                 | *采购项目类型:       | (A02) 市政 Q         |
| 申报责任人託     申报责任人联系电       *重大项目     是 ◇ 否       *项目所属区述:     凉州区 ◇                                                                                                    | *采购人名称:  | 应用不测<br>公开采购<br>入师采购 | *资金来源:         | ○ 财政性资金 	 非财政性资金   |
| *重大项目       是       ◆       *       *       精健扶贫项目       是       ◆       否         *项目所属区域:       凉州区       ✓       ✓       ✓       ✓       ✓       ✓       ✓       ✓       ✓       ✓       ✓       ✓       ✓       ✓       ✓       ✓       ✓       ✓       ✓       ✓       ✓       ✓       ✓       ✓       ✓       ✓       ✓       ✓       ✓       ✓       ✓       ✓       ✓       ✓       ✓       ✓       ✓       ✓       ✓       ✓       ✓       ✓       ✓       ✓       ✓       ✓       ✓       ✓       ✓       ✓       ✓       ✓       ✓       ✓       ✓       ✓       ✓       ✓       ✓       ✓       ✓       ✓       ✓       ✓       ✓       ✓       ✓       ✓       ✓       ✓       ✓       ✓       ✓       ✓       ✓       ✓       ✓       ✓       ✓       ✓       ✓       ✓       ✓       ✓       ✓       ✓       ✓       ✓       ✓       ✓       ✓       ✓       ✓       ✓       ✓       ✓       ✓       ✓       ✓       ✓       ✓       ✓       ✓       ✓       ✓       ✓ <td>申报责任人:</td> <td></td> <td>申报责任人联系电<br/>话:</td> <td></td> | 申报责任人:   |                      | 申报责任人联系电<br>话: |                    |
| *项目所属区域: 凉州区 ~                                                                                                    | *重大项目    | ○是 ♥否                | *精准扶贫项目        | ○是 ♥否              |
|                                                                                                    | *项目所属区域: | 凉州区 ~                |                |                    |

▶ 采购项目类型:在填写采购项目类型时,从下图所示的九种采购 类型中,选择相对应或相关的类型。

| 1 allan |                                                                                    |    | - 63               |
|---------|------------------------------------------------------------------------------------|----|--------------------|
| 道路(路    | 选择采购项目类型                                                                           | ×  | LZQZJJXM-2024-0107 |
|         | ● (A01)房屋建筑                                                                        |    | (A02) 市政           |
| 源交易中    | <ul> <li>(A03) 公路</li> <li>(A04) 铁路</li> <li>(A05) 民航</li> <li>(A05) 水法</li> </ul> |    | →财政性资金 😪 非财政性资金    |
|         | (A08) 小区<br>(A07) 水利<br>(A08) 能源<br>(A09) 邮电通信                                     |    | )是 💽 否             |
|         |                                                                                    |    |                    |
|         | 确定                                                                                 | 关闭 |                    |
|         |                                                                                    |    |                    |

▷ 资金来源:分为"财政性资金"和"非财政性质资金",若该项 目为财政性资金,则不能通过此系统进行发布公告。见下图。

| 修改采购项目   |          |              |              |                    | – 🛛 × |
|----------|----------|--------------|--------------|--------------------|-------|
| *采购项目名称: | 凉州区书城路道距 | 各(路灯电力外网接入)工 | *交易编号:       | LZQZJJXM-2024-0107 |       |
| *采购方式:   | 公开采购     | ~            | *采购项目类型:     | (A02) 市政           | Q     |
| *采购人名称:  | 武威市公共资源交 | ▽見中心、        | *资金来源:       | ➡ 财政性资金 非财政性资金     |       |
| 申报责任人:   |          | 该项日不能通过阳光招标  | 2000平台进行采购 记 | 5                  |       |
| *重大项目    | ○是 ●否    | 照《政府采购法》进行采购 | 沟。           |                    |       |
| *项目所属区域: | 凉州区      |              | ×            | 词<br>·             |       |
|          |          |              |              |                    |       |
|          |          |              |              |                    |       |
|          |          |              |              |                    |       |
|          |          |              |              | 确定                 | 关闭    |

添加项目保存成功后,可以进行"查看"、"修改"、"删除" 操作,见下图。

|  |                       |                        | 10       | 104 | (F)                    |                           |
|--|-----------------------|------------------------|----------|-----|------------------------|---------------------------|
|  | 凉州区书城路道路(路灯电力外网接入) 工程 | LZQZJJXM-2024-<br>0107 | 公开采<br>购 | 标包  | 2024-01-24<br>15:26:32 | ◎进入流程 <b>◎</b> 查看<br>፪ 修改 |

#### 3. 标包管理

招标人根据采购项目需要可添加1个或者多个标包,点击"添加" 按钮,进入"新增标包"窗口,见下图。

|      |        |     |    | 凉州区 <sup>:</sup> | 书城跟    | 各道路( | (路灯电 | 国力外网 | ]接入)   | 工程   |   |      |    |
|------|--------|-----|----|------------------|--------|------|------|------|--------|------|---|------|----|
| 采购项目 | $\geq$ | 标包  | >  | 发布公告             | $\geq$ | 资质审核 | >    | 竟价   | >      | 成交公示 | > | 签署合同 | >  |
| 标包列表 |        |     |    |                  |        |      |      |      |        |      |   |      |    |
| + 添加 |        |     |    |                  |        |      |      |      |        |      |   |      |    |
| 标包名称 |        | 标包约 | 编号 |                  | 采购     | 类别   |      | 标包合同 | 估算价(元) |      |   |      | 操作 |

(1)邀请采购

招标人采用邀请招标方式进行采购的项目,在填写标包时, 需 选择邀请企业,并在之后的竞价中,只有被邀请且资质审核通过的企 业可以参与竞价。

进入新增标包页面,填写"标包名称""标包编号"和"最高限价",选择"采购类别"和"标包分类",设置投标人资格条件和施工方案要求,以及添加"被邀请企业"见下两幅图。

|                          |                      | ہمندا جب جے زیا جب | ⋽∖┷┍┢   | , uppy and  |              |                  |                  |
|--------------------------|----------------------|--------------------|---------|-------------|--------------|------------------|------------------|
| 新增标包                     |                      |                    |         |             |              |                  | - 🛛 ×            |
| *标包名称:                   | 凉州区=                 | 书城路道路(路灯电力外网       | 妾入) 工種  | 呈001        |              |                  |                  |
| *标包编号:                   |                      |                    |         |             | *采购类别:       | 工程-施工            | ~                |
| *最高限价 <mark>(元)</mark> : | 工程类限額                | ٩                  |         |             |              |                  |                  |
| ł                        | 是否需要投                | 际人资格条件: ● 是 ○ 否    |         |             |              |                  |                  |
|                          | □营业执照                | 夏一授权委托书            |         |             |              |                  |                  |
| "汉你人页相求什-                | 请输入要求投标人上传的资质名称 + 增加 |                    |         |             |              |                  |                  |
| ļ                        | 是否需要施                | 工方案要求: 💿 是 🛛 否     |         |             |              |                  |                  |
| *施工方案要求:                 | 案要求:                 |                    |         |             |              |                  |                  |
|                          |                      |                    |         |             |              |                  | 1                |
| 邀请企业名称:                  |                      |                    |         |             |              |                  |                  |
| ╋ 添加企业                   |                      |                    |         |             |              |                  | Q 査询 2 重置        |
| 企业名称                     |                      | 统一社会信用代码           | 联系<br>人 | 联系电话        | 单位地址         |                  | 操作               |
| 陕西和众广告装饰有限<br>试          | 公司_测                 | GGZY62010100000091 | 任四<br>方 | 18681866855 | 陕西省西安市研      | 卑林区文艺北路2号        | ☞ 选择为邀请企业        |
| 甘肃安夏建筑工程有限               | 公司                   | 91622901MA73EB5195 | 高淑<br>英 | 15117230431 | 甘肃省临夏州州<br>室 | 奋夏市三易小区七号楼二单元502 | ☞ 选择为邀请企业        |
| 青岛幸福锅炉热电设备               | 有限公司                 | 91370283557700573K | 王俊<br>骁 | 15865523417 | 青岛平度市蓼       | 兰镇蓼兰路2号          | ☞ 选择为邀请企业        |
| cyd企业幺七                  |                      | 010203040506070809 | 小马      | 18119901243 | 520302198912 | 209794Y          | ☑ 选择为邀请企业        |
| 黑炸毛                      |                      | 916201030258964123 | 乳炸<br>毛 | 18693151517 | 甘肃省兰州市城      | 成关区              | <b>记</b> 选择为邀请企业 |

▶ 标包名称:根据采购项目,正确填写标包名称。

qwer2345678

qwerty

- ▶ 交易编号:按照所需采购的项目填写交易编号。
- ▶ 采购类别:可选择"工程-施工"、"货物"和"服务-勘察"根据采购项目的性质,选择相对应的采购类别。见下图。

☞ 选择为邀请企业

| *标包名称:             | 凉州区书城路道路(路灯电力外网接入)工程001               |             |        |  |  |  |  |
|--------------------|---------------------------------------|-------------|--------|--|--|--|--|
| *标包编号:             | 001                                   | *采购类别:      | 货物 🗸   |  |  |  |  |
| *最高限价( <b>元</b> ): | 50.0<br>工程类限额400万,货物类限额200万,服务类限额100万 | 标包分类:       | 工程.施工  |  |  |  |  |
|                    | 是否需要投标人资格条件: 💿 是 🛛 否                  |             |        |  |  |  |  |
| *坍坛 \ 咨终冬供·        | ✔营业执照 授权委托书                           |             |        |  |  |  |  |
|                    | 请输入要求投标人上传的资质名称 + 增加                  |             |        |  |  |  |  |
| 标包内容:              | 对凉州区书城路道路(路灯电力外网接入)工程进行               | 施工(具体内容见附件工 | 程量清单)。 |  |  |  |  |
|                    |                                       |             | h      |  |  |  |  |

▶ 最高限价:最高限价以"元"为单位,在系统中已注明,工程类限额 400万,货物类限额 200万,服务类限额 100万。

在本系统中,"最高限价"填写不能超过相对应的"采购类别" 限额要求。

- ▶ 标包分类:可根据系统所列分类,选择相对应的标包分类项。
- 是否需要投标人资格条件:招标人可自行选择是否需要审核投标 人的资格条件,即是否需要投标人上传资质文件。

若招标人需要审核投标人的资格条件,点击"是",系统列出"营 业执照"为可选项,可选择也可不选择; "授权委托书"为必选项。 且系统可以添加多个需要投标人上传的其它资质文件,见下图。

| (         | ■营业执展 · 授权委托书                              |      |
|-----------|--------------------------------------------|------|
| *投标人资格条件: | 1、投标企业须具有独立法人资格且有效的营业执照,且营业执照经营范包含建设工程施工等; | + 増加 |
|           | 请输入要求投标人上传的资质名称                            | 一删除  |
|           |                                            |      |

若招标人不需要审核投标人的资格条件,点击"否",见下图。

#### 第9页共51页

| *标包名称:                   | 凉州区书城路道路(路灯电力外网接入)工程001               |        |            |   |
|--------------------------|---------------------------------------|--------|------------|---|
| *标包编号:                   | 001                                   | *采购类别: | 货物         | ~ |
| *最高限价 <mark>(元)</mark> : | 50.0<br>工程类限额400万,货物类限额200万,服务类限额100万 | 标包分类:  | A0102 城乡规划 | ٩ |
| 0                        | 是否需要投标人资格条件: 🔿 是 💿 否                  |        |            |   |

是否需要施工方案要求:对于采购类别是"工程-施工"的项目, 招标人可自行选择是否需要投标人上传施工方案,并对施工方案 提出要求。若招标人需要投标人按照要求上传施工方案,点击"是" 在"施工方案要求"栏内输入对施工方案的要求内容。见下图。

|          | 是否需要施工方案要求: ● 是 ○ 否                      |
|----------|------------------------------------------|
| *施工方案要求: | 对凉州区书城路道路(路灯电力外网接入)工程进行施工(具体内容见附件工程量清单)。 |

若招标人不需要投标人上传施工方案,点击"否"。见下图。

| [     | 是否需要施工方案要求: 〇 是 ③ 否                      |
|-------|------------------------------------------|
|       | 对凉州区书城路道路(路灯电力外网接入)工程进行施工(具体内容见附件工程量清单)。 |
| 标包内容: |                                          |

- ▶ 标包内容:招标人可根据需要填写标包内容,此项为非必填项, 可填写也可不填写。
- > 邀请企业:采用"邀请采购"的采购项目,需在填写标包时选择 被邀请的企业,招标人可以选择系统中已添加完成的企业,或者 招标人可自行添加企业,查找或添加好邀请企业后,点击"选择 为邀请企业"按钮,见下图。

| 邀请企业名称:             |                    |         |             |                             |           |
|---------------------|--------------------|---------|-------------|-----------------------------|-----------|
| +添加企业               |                    |         |             |                             | Q 査询 2 重置 |
| 企业名称                | 统一社会信用代码           | 联系<br>人 | 联系电话        | 单位地址                        | 操作        |
| 陕西和众广告装饰有限公司_测<br>试 | GGZY62010100000091 | 任四<br>方 | 18681866855 | 陕西省西安市碑林区文艺北路2号             | ☑ 选择为邀请企业 |
| 甘肃安夏建筑工程有限公司        | 91622901MA73EB5195 | 高淑<br>英 | 15117230431 | 甘肃省临夏州临夏市三易小区七号楼二单元502<br>室 | 3 选择为邀请企业 |
| 青岛幸福锅炉热电设备有限公司      | 91370283557700573K | 王俊<br>骁 | 15865523417 | 青岛平度市蓼兰镇蓼兰路2号               | 3 选择为邀请企业 |
| cyd企业幺七             | 010203040506070809 | 小马      | 18119901243 | 52030219891209794Y          | ☞ 选择为邀请企业 |

添加标包保存成功后,可以进行"查看"、"修改"和"删除" 操作,见下图。

| 保存标包成功                   |      |      |            |                |
|--------------------------|------|------|------------|----------------|
| + 添加                     |      |      |            |                |
| 标包名称                     | 标包编号 | 采购类别 | 标包合同估算价(元) | 操作             |
| 凉州区书城路道路(路灯电力外网接入) 工程001 | 001  | 货物   | 50.0       | ⑦ 修改 ● 删除 ● 直看 |

#### (2)公开采购

招标人采用公开招标方式进行采购的项目,在填写标包时,不需 选择邀请企业,并在之后的竞价中,只要资质审核通过,均可以参与 竞价。

进入新增标包页面,填写"标包名称"、"标包编号"和"最高限价",选择"采购类别"和"标包分类",设置投标人资格条件和施工方案要求,填写"标包内容"后点击"确定"按钮进行保存。见下图。

| *标包名称:             | 凉州区书城路道路(路灯电力外网接入)工程001               |              |            |   |  |  |  |  |
|--------------------|---------------------------------------|--------------|------------|---|--|--|--|--|
| *标包编号:             | 001 <b>* 环购类别:</b> 货物                 |              |            |   |  |  |  |  |
| *最高限价 <b>(元)</b> : | 50.0<br>工程类限额400万,货物类限额200万,服务类限额100万 | 标包分类:        | A0102 城乡规划 | Q |  |  |  |  |
|                    | 是否需要投标人资格条件: ⑧ 是 〇 否                  |              |            |   |  |  |  |  |
|                    | ▼营业执照 □授权委托书                          |              |            |   |  |  |  |  |
| "技标人员怕东什:          | 请输入要求投标人上传的资质名称 +增加                   |              |            |   |  |  |  |  |
|                    | 对凉州区书城路道路(路灯电力外网接入)工程进行               | 施工(具体内容见附件工程 | 呈量清单)。     |   |  |  |  |  |
| 标包内容:              |                                       |              |            |   |  |  |  |  |
|                    |                                       |              |            |   |  |  |  |  |

定 关闭

添加标包保存成功后,可以进行"查看"、"修改"和"删除" 操作,见下图。

| 保存标包成功                  |      |      |            |               |
|-------------------------|------|------|------------|---------------|
| <b>+</b> 添加             |      |      |            |               |
| 标包名称                    | 标包编号 | 采购类别 | 标包合同估算价(元) | 操作            |
| 凉州区书城路道路(路灯电力外网接入)工程001 | 001  | 货物   | 50.0       | ☑ 修改 自删除 Q 查看 |

### 4. 发布公告

在采购项目流程页面上方进度条中点击"发布公告",进入"采 购公告"页面,见下图。

|          |      | 凉州区书城路     | 各道路(路灯电力外网 | 接入) 工程 |          |
|----------|------|------------|------------|--------|----------|
| 采购项目     | > 标包 | 发布公告       | 资质审核 亮价    | 成交公示   | > 签署合同 > |
| 采购公告     |      |            |            |        |          |
| +添加 C 刷新 |      |            |            |        |          |
| 公告标题     | 公告性质 | 竞价(公告)开始时间 | 竞价结束时间     | 是否发布   | 公告发布时间   |

点击"添加"按钮,弹出"新增添加采购公告"窗口,见下图。

|          |                           | 凉州区书城路道路                            | (路               | 訳<br>电<br>ナ  | 小网打               | 妾入)  | 工程                 |    |
|----------|---------------------------|-------------------------------------|------------------|--------------|-------------------|------|--------------------|----|
| 采购项目     | <del>た句</del><br>新增添加采购公告 | <b>岩东八生</b> 次乐曲桥                    | 7                |              | <b>告</b> /A       |      | 成本公开               |    |
| 采购公告     | *公告标题:                    | 凉州区书城路道路(路灯电力外网接入                   | 、) 工利            | 昆招标公告        |                   |      |                    |    |
| +添加 ご 刷新 | *公告类型:                    | 采购公告                                | ~                | *是否允许多<br>价: | <b>3</b> 次竞       | 是    |                    | ~  |
| 公告标题     | *竞价(公告)开始时<br>间:          |                                     |                  | *竟价结         | 束时间:              |      |                    |    |
|          | 标包信息:                     | 标包名称<br>凉州区书城路道路(路灯电力外网接<br>入)工程001 | <b>标包</b><br>001 | 编号           | <b>采购类别</b><br>货物 |      | 标包合同估算价(元)<br>50.0 |    |
|          |                           | I     I     I   Arial •             | A                | • =          |                   | TI - | ■• X Ø ?           |    |
|          |                           |                                     |                  |              |                   |      | 确定                 | 关闭 |

- ▶ 公告标题:按照采购的项目,填写公告标题;
- ▶ 公告类型:为采购公告;
- 是否允许多次竞价:根据采购项目情况,选择是否允许多次报价, 系统默认"是",点击"是",允许投标人多次报价,点击"否", 仅允许投标人报价一次,见下图。

| 「增添加采购公告        |                                     |                    |                   | - 🛛 ×                     |  |  |
|-----------------|-------------------------------------|--------------------|-------------------|---------------------------|--|--|
| *公告标题:          | 凉州区书城路道路(路灯电力外网接入                   | )工程招标公告            |                   |                           |  |  |
| *公告类型:          | 采购公告                                | *是否允许多<br>~<br>价:  | <b>次</b>          | ~                         |  |  |
| 急价(公告)开始时<br>]: |                                     | *竟价结束              | 时间:               |                           |  |  |
| 标包信息:           | 标包名称<br>凉州区书城路道路(路灯电力外网接<br>入)工程001 | <b>标包编号</b><br>001 | <b>采购类别</b><br>货物 | <b>标包合同估算价(元)</b><br>50.0 |  |  |
|                 | B     I     U     T     Arial •     |                    |                   | ■- × ◇ ?                  |  |  |

▶ 竞价(公告)开始时间:根据采购项目要求,选择公告开始时间 (公告、报名、竞价起始时间一致),见下图。

| 新增添加采购公告         |                                                                                                    |                           | — 🛛 ×                                           |
|------------------|----------------------------------------------------------------------------------------------------|---------------------------|-------------------------------------------------|
| *公告标题:           | 凉州区书城路道路(路灯电力外                                                                                                    | ▶网接入) 工程招标公告              |                                                 |
| *公告类型:           | 采购公告                                                                                                    | *是否允许多次竞<br>~ 价:          | 是 ~                                             |
| *竞价(公告)开始时<br>间: | 2024-01-25 10:00:00                                                                                                    | *竞价结束时间                   | 2024-01-25 15:00:00                             |
| 标包信息:            | ●     ー月     2024     ●     ●       日     一     二     三     四     五     六       31     1     2     3     4     5     6     7       7     8     9     10     11     12     13       14     15     16     17     18     19     20                                                                        | <b>标包编号 采</b><br>接 001 货幣 | 构类别         标包合同估算价(元)           勿         50.0 |
|                  | 13       15       16       17       16       15       26         21       22       23       24       25       26       27         28       29       30       31       1       2       3         4       5       6       7       8       9       10         时间       10       0       :       0       - | Arial - 📔 🔢 🗉             |                                                 |

▶ 竞价结束时间:根据采购项目要求,选择公告结束时间(公告、

报名、竞价结束时间一致),见下图。

| 新增添加采购公告         |                                                                                                    |                       |                                                                                                    | - 🛛 × |  |  |  |  |  |
|------------------|----------------------------------------------------------------------------------------------------|-----------------------|----------------------------------------------------------------------------------------------------|-------|--|--|--|--|--|
| *公告标题:           | 凉州区书城路道路(路灯电力外网接入                                                                                                    | )工程招标公告               |                                                                                                    |       |  |  |  |  |  |
| *公告类型:           | 采购公告                                                                                                    | 采购公告 ~ *是否允许多次竟<br>价: |                                                                                                    |       |  |  |  |  |  |
| *竟价(公告)开始时<br>间: | 2024-01-25 10:00:00                                                                                                    | 2024-01-25 15:00:00   |                                                                                                    |       |  |  |  |  |  |
|                  | 标包名称                                                                                                    | 标包编号 采购               | ₩ ◆ 一月 ◆ 2024 ◆ ▶ ▶ 約类别 日 一 二 三 四 五 六                                                                                                    |       |  |  |  |  |  |
| 标包信息:            | 凉州区书城路道路(路灯电力外网接<br>入)工程001                                                                                                    | 001 货物                | 31         1         2         3         4         5         6           7         8         9         10         11         12         13           14         15         16         17         18         19         20 |       |  |  |  |  |  |
|                  |                                                                                                    |                       | 21 22 23 24 25 26 27                                                                                                    |       |  |  |  |  |  |
|                  | Image: Second second se | A - ∷                 | <b>≥ 28 29 30 31 1 2 3 ?</b>                                                                                                    |       |  |  |  |  |  |
|                  |                                                                                                    |                       |                                                                                                    |       |  |  |  |  |  |
|                  |                                                                                                    |                       |                                                                                                    |       |  |  |  |  |  |
|                  |                                                                                                    |                       |                                                                                                    |       |  |  |  |  |  |
|                  |                                                                                                    |                       | 确定                                                                                                    | 关闭    |  |  |  |  |  |

▶ 根据项目情况添加公告内容,进行排版后保存公告。见下图。

| 新增添加采购公告     |                                                                                                    |                |                   |         |            |            | <b>a</b> 2 |  |  |
|--------------|----------------------------------------------------------------------------------------------------|----------------|-------------------|---------|------------|------------|------------|--|--|
| *公告标题:       | 凉州区书城路道路(路灯电力外网接入)工程招标公告                                                                                                    |                |                   |         |            |            |            |  |  |
| *公告类型:       | 采购公告                                                                                                    | ✓ *是否允许多次竞价: 是 |                   | 是       |            | 有问题点我~     |            |  |  |
| *竟价(公告)开始时间: | 2024-01-25 10:00:00                                                                                                    |                | <mark>*</mark> 竞化 | /结束时间:  | 2024-01-25 | 15:00:00   |            |  |  |
| 标包信息:        | 标包名称                                                                                                    | 标包编号           | F                 | 采购类别    |            | 标包合同估算价(元) |            |  |  |
|              | 凉州区书城路道路(路灯电力外网接入)工程001                                                                                                    | 001            |                   | 货物 50.0 |            | 50.0       |            |  |  |
|              | <ul> <li>ア・ B I U グ 床体・ A ・ 三</li> </ul>                                                                                                    | ⊨ ≡.           | TI • •            | 8 🚸     | ?          |            |            |  |  |
|              | · 미료 · · · · · · · · · · · · · · · · · ·                                                                                                    |                |                   |         |            |            |            |  |  |
|              | 尔州区 や 城路 連路 (路灯 电 刀 外 网 按 へ ) 上 程     招标 公告     招标 公告                                                                                                    |                |                   |         |            |            |            |  |  |
| *公告内容:       | 根据《中华人民共和国招投标法》、《甘肃省招标投标条例》(甘肃省人民代表大会常务委员会公告第63号)和《必须招标的工程项目规定》(国家发展和改革委员会令第16号)、《武威市人民政府办公室关于阳光招标采购平台上线运行的通知》(武政办函[2018]122号)等有关规定,现拟对凉州区书城路道路(路灯电力外网接入)工程实施邀请招标,特 |                |                   |         |            |            |            |  |  |
|              | 一、招标单位: 凉州区住房和城乡建设                                                                                                    | と局             |                   |         |            |            |            |  |  |

公告保存后可以进行"查看"、"导出""修改"、"删除"和 "上传公告附件",若招标人需要上传工程量清单等公告附件, 可点击"附件管理"按钮进行添加,确认公告内容及附件无误后 发布公告。见下图。

| 凉州区书城路道路(路灯电力外网接入)工程     |      |            |            |      |        |        |       |        |        |       |  |
|--------------------------|------|------------|------------|------|--------|--------|-------|--------|--------|-------|--|
|                          | 发布公告 | 资质审核       |            | 竟价   | >      | 成交公示   | >     | 签署合同   | >      | 有问题点  |  |
| 采购公告                     |      |            |            |      |        |        |       |        |        |       |  |
| 保存招标公告成功                 |      |            |            |      |        |        |       |        |        | ×     |  |
| ℃ 刷新                     |      |            |            |      |        |        |       |        |        |       |  |
| 公告标题                     | 公告性质 | 竟价(公告)开始时间 | 竟价结束时间     | 是否发布 | 公告发布时间 | 操作     |       |        |        |       |  |
| 凉州区书城路道路(路灯电力外网接入)工程招标公告 | 正常公告 | 2024-01-25 | 2024-01-25 | 未发布  |        | @ 查看 🗸 | 导出【区) | 多改 自删除 | ✔ 发布公告 | ☑附件管理 |  |

检查公告内容无误后点击"发布公告"按钮, 弹出"系统提示" 窗口,确定是否发布采购公告,点击"确定"按钮,发布采购公告,点击"取消"按钮,取消发布采购公告。见下图。

| 采购公告                     |      |        |               |            |        |     |                                   |  |
|--------------------------|------|--------|---------------|------------|--------|-----|-----------------------------------|--|
| 保存招标公告成功                 |      |        |               |            |        |     |                                   |  |
| C Rith                   |      |        |               |            |        |     | 有问题点我~                            |  |
| 公告标题                     | 竟价(公 | 告)开始时间 | 竟价结束时间        | 是否发布       | 公告发布时间 | 操作  |                                   |  |
| 凉州区书城路道路(路灯电力外网接入)工程招标公告 | 正常公告 | 2024-0 | 1-25          | 2024-01-25 | 未发布    | 100 | Q 查看 🗸 导出 C 修改 🏚 删除 🗸 发布公告 C 附件管理 |  |
|                          |      |        | 系统提示          |            | ×      |     |                                   |  |
|                          |      |        | ? 确定要发布采购公告吗? |            |        |     |                                   |  |
|                          |      |        | _             | 确定         | 取消     |     |                                   |  |

# ▶ 系统支持导出 PDF 格式的公告,见下图。

| 凉州区书城路道路(路灯电力外网接入)工程     |      |            |            |      |            |           |  |  |  |  |  |
|--------------------------|------|------------|------------|------|------------|-----------|--|--|--|--|--|
| 采购项目 🔪 标包 > 发布公告         | 资质   | 审核 亮价      |            | 成交公示 | 签署合同       |           |  |  |  |  |  |
| 采购公告                     |      |            |            |      |            |           |  |  |  |  |  |
| 发布公告成功!                  |      |            |            |      |            | 2         |  |  |  |  |  |
| ₿ 予                      |      |            |            |      |            |           |  |  |  |  |  |
| 公告标题                     | 公告性质 | 竟价(公告)开始时间 | 竟价结束时间     | 是否发布 | 公告发布时间     | 操作        |  |  |  |  |  |
| 凉州区书城路道路(路灯电力外网接入)工程招标公告 | 正常公告 | 2024-01-25 | 2024-01-25 | 已发布  | 2024-01-25 | ❷ 查看 ✔ 导出 |  |  |  |  |  |

▶ 发布后的公告会同步到武威市公共资源交易中心官网和甘肃省公

共资源交易中心官网,见下两幅图。

| <b>阳光招标采购项目</b> 请输入项目名称 Q                  |            |
|--------------------------------------------|------------|
| 限额以下工程建设 政府采购限额以下                          | 更多>>       |
| 武威古浪(双塔)工业集中区2023年孵化厂房及基础设施建设项目(消防工程)招标公告  | 2024-01-23 |
| 凉州区2024年乡村建设示范村(和美乡村)河东镇下腰墩村创建项目招标代理服务招标公告 | 2024-01-23 |
| 民勤县大滩镇北新支渠东八斗渠项目招标公告                       | 2024-01-23 |
| 凉州城区公共停车设施存量资产盘活项目(现有封闭车场支付及管理平台对接)招标公告    | 2024-01-23 |
| 古浪县文旅局工程建设项目审计服务招标公告                       | 2024-01-23 |
| 古浪县黄花滩调蓄供水工程信息化建设(一期)项目竣工决算审计服务招标公告        | 2024-01-23 |
| 古浪县生态移民暨扶贫开发黄花滩调蓄供水工程5号调蓄水池项目竣工决算审计服务招标公告  | 2024-01-23 |

| 公共资源配置信息         | Q                      |      |           |                 |                 |
|------------------|------------------------|------|-----------|-----------------|-----------------|
| 政府采购             |                        |      | 药品及医用耗材采购 |                 |                 |
|                  | 今日公告 <b>0</b> 条        |      | 今日公告♥余    | 今日公告 <b>0</b> 余 | 今日公告 <b>5</b> 余 |
| 某部更换制作安装展板项目(二   | 二次) -询价采购公告 已发公告       |      |           |                 | 2024-01-23      |
| 某部-某单位物业服务项目-公开  | 刊招标第一次更正公告 <b>已发公告</b> | 变更公告 |           |                 | 2024-01-23      |
| 甘肃省无线电监测站武威监测站   | 占武威市凉州区天泰苑房屋出租         | 已发公告 |           |                 | 2024-01-23      |
| 兰州大学-兰州大学2024年食堂 | 鲜猪肉采购项目-公开招标公告         | 已发公告 |           |                 | 2024-01-23      |

#### 5. 资质审核

投标人在报名及上传资质后,招标人便可审核资质。招标人在采 购项目流程页面上方进度条中点击"资质审核",打开审核记录列表, 在"待审核"选项中逐条执行"审核"操作。见下图。

| 凉州区书城路道路(路灯电力外网接入)工程<br> |               |      |            |                  |                     |   |  |  |  |  |  |
|--------------------------|---------------|------|------------|------------------|---------------------|---|--|--|--|--|--|
| 采购项目                     | 入 「「椀」 入 发布公告 | 资质审核 | 克价         | 成交公示             | 签署合同                | > |  |  |  |  |  |
| 该记录列表                    |               |      |            |                  |                     |   |  |  |  |  |  |
| 待审核                      | 已审核           |      |            |                  |                     |   |  |  |  |  |  |
| 序号                       | 投标人名称         | 联系人  | 联系电话       | 资质提交时间           | 资质提交时间              |   |  |  |  |  |  |
| 1                        | 甘肃万恒建筑设备有限公司  | 李丽   | 1800000000 | 2024-01-25 10:56 | 2024-01-25 10:56:16 |   |  |  |  |  |  |

审核过程是对投标人上传的文件逐项查看,根据项目要求判断是 否通过审核,之后填写审核人信息,最后点击"确定"按钮。见下图。

| 审核资质               |                           |       | — 🛛 × |
|--------------------|---------------------------|-------|-------|
| 雪业<br>● 通过 (<br>审核 | <u> 大照</u><br>→ 不通过<br>雪前 |       |       |
| 授权委托书              |                           |       |       |
| 授权委托书: @ 查看        | 〕通过 ⑧ 不通过                 |       |       |
| 施工方案要求附件           |                           |       |       |
| 无施工方案要求            |                           |       |       |
| 审核人姓名:             |                           | 所在单位: |       |
| 职务:                |                           | 电话:   | 十增加   |
|                    |                           |       | 确定 关闭 |

审核完成进入"已审核"选项,采购人也可以查看审核结果。见 下图。

|    |       |        |        |   | 凉州区  | 书城路 | 格道路(         | 路灯电      | 力外网 | 诸<br>法<br>法 | )工程   |   |          |      |
|----|-------|--------|--------|---|------|-----|--------------|----------|-----|-------------|-------|---|----------|------|
|    | 采购项目  | >      | 标包     | > | 发布公告 | >   | 资质审核         | >        | 竟价  | >           | 成交公示  | > | 签署合同     | >    |
| 审核 | 亥记录列表 |        |        |   |      |     |              |          |     |             |       |   |          |      |
|    | 待审核   | 已审核    |        |   |      |     |              |          |     |             |       |   |          |      |
|    |       |        |        |   |      |     |              |          |     |             |       |   |          | 按标包置 |
| F  | 茅号    | 投标人名称  |        |   |      | Ę   | 关系人          | 联系电话     |     |             | 审核结果  |   | 操作       |      |
| 1  |       | 甘肃万恒建筑 | 设备有限公司 | ] |      |     | \$ <u>00</u> | 18000000 | 000 |             | 审核不通过 |   | Q. 查看审核结 | 课    |

### 6. 竞价

竞价时间结束后,在采购项目流程页面上方进度条中点击"竞价", 进入"竞价结果列表"页面,查看竞价过程和竞价结果。见下图。

|                     |           |        | 凉州区= | 书城路    | 道路     | (路灯电    | 力外   | 网接入)   | 工程         |          |      |        | l    |
|---------------------|-----------|--------|------|--------|--------|---------|------|--------|------------|----------|------|--------|------|
| 采购项目                | 标包        | $\geq$ | 发布公告 | $\geq$ | 资质审核   | $\geq$  | 寬价   |        | 成交公示       | >        | 签署合同 | $\geq$ | 已完成  |
| 竞价结果列表 <u>竟</u> 价已结 | 束,已自动处理了: | 竟价结果   |      |        |        |         |      |        |            |          |      |        |      |
| 待处理 已处理             |           |        |      |        |        |         |      |        |            |          |      |        |      |
| 【成功报价的标包信息】         |           |        |      |        |        |         |      |        |            |          |      |        |      |
| 标包名称                |           |        |      | 企业名称   | 标包合    | 同估算价(元) | 标包   | 成交价(元) | 成交时间       |          | 竞价结果 | 操作     |      |
| 凉州区书城路道路 (路灯        | 电力外网接入) ] | 程001   |      | 甘肃文锐   | 900000 | .0      | 6000 | 00.0   | 2024-01-25 | 22:06:47 | 已成交  | 查看這    | 竜价过程 |

## 7. 成交公示

在采购项目流程页面上方进度条中点击"成交公示",进入成交 公示环节,点击"添加成交公示"按钮,见下图。

|   |         |          | 凉州区书城路道路                | (路   | 灯电力外           | 网接入)工程        | 1    |          |
|---|---------|----------|-------------------------|------|----------------|---------------|------|----------|
| - |         | 新增添加成交公示 |                         |      |                |               |      | - 🛛 ×    |
|   | 采购项目    | *公示标题:   | 凉州区书城路道路(路灯电力外网接入)      | 工程成多 | 赵示             |               |      |          |
|   | 成交公示    | *公示开始时间: |                         |      | *公示截止时间        | J:            |      |          |
|   | +添加 ご刷新 | *联系人:    |                         |      | *联系电i          | 看:            |      |          |
|   | 公示标题    |          | 标包名称                    | 标包编  | 号              | 标包合同估算价 (元)   | 成交企业 | 成交价格 (元) |
|   |         | 公示结果:    | 凉州区书城路道路(路灯电力外网接入)工程001 | LZQZ | IJXM-2024-0107 | 900000.000000 | 甘肃文锐 | 600000.0 |

设置公示开始时间和结束时间,填写联系人姓名和联系电话,添 加公示内容后点击"确定"按钮进行保存。见下图。

| *公示标题: | 凉州区书城路道路(路灯电力外网接入)      |                           | 31            |      |          |
|--------|-------------------------|---------------------------|---------------|------|----------|
| *联系人:  |                         | *联系电;                     | E             |      |          |
|        | 标包名称                    | 标包编号                      | 标包合同估算价 (元)   | 成交企业 | 成交价格 (元) |
| 公示结果:  | 凉州区书城路道路(路灯电力外网接入)工程001 | LZQZJJXM-2024-0107        | 900000.000000 | 甘肃文锐 | 600000.0 |
|        |                         | <b>A</b> ▼ ∷ ≒ <b>≡</b> • | - TI - M- X   | ?    |          |
|        |                         |                           |               |      |          |
|        |                         |                           |               |      |          |

成交公示保存后可以进行查看、导出、修改、删除、上传附件, 确认公示无误后点击"发布公示"按钮,进行发布公示。见下图。

| ;                        | 凉州区 <sup>:</sup> | 书城路道       | 路(路灯       | 「电力ダ | 小网接入   | )工程    |        |      |        |        |
|--------------------------|------------------|------------|------------|------|--------|--------|--------|------|--------|--------|
| 采购项目 🔪 标包 为 💈            | 发布公告             |            |            | 竟价   |        | 成交公示   |        | 签署合同 | >      | 已完成    |
| 成交公示                     |                  |            |            |      |        |        |        |      |        |        |
| 保存中标公示成功                 |                  |            |            |      |        |        |        |      |        | ×      |
| € 刷新                     |                  |            |            |      |        |        |        |      |        |        |
| 公示标题                     | 公示性质             | 公示开始时间     | 公示截止时间     | 是否发布 | 公示发布时间 | 操作     |        |      |        |        |
| 凉州区书城路道路(路灯电力外网接入)工程成交公示 | 正常公示             | 2024-01-25 | 2024-01-25 | 未发布  |        | Q 查看 🗸 | 計【 🕜 修 | 改會删除 | ✔ 发布公示 | 67附件管理 |

第19页共51页

系统支持导出 PDF 格式的公示,见下图。

| 采购项                |                                                                                                    | 标包                  | $\geq$          | 发布公告                                           | >              | 资质审核                             |             | 竟价           | >          | 成交公示              | >                 | 签署合同  | >                      | 已完     |
|--------------------|----------------------------------------------------------------------------------------------------|---------------------|-----------------|------------------------------------------------|----------------|----------------------------------|-------------|--------------|------------|-------------------|-------------------|-------|------------------------|--------|
| 成交公示               |                                                                                                    |                     |                 |                                                |                |                                  |             |              |            |                   |                   |       |                        |        |
| C刷新                |                                                                                                    |                     |                 |                                                |                |                                  |             |              |            |                   |                   |       |                        |        |
| 公示标题               |                                                                                                    |                     |                 |                                                | 1              | 公示性质                             | 公示开始时间      | 27           | 、截止时间      | 是否发布              | 公示发               | 布时间   | 操作                     |        |
| 凉州区书               | 城路道路 (路灯电)                                                                                                    | 力外网接入) ]            | 程成交公元           | <u>7</u>                                       | ī              | E常公示                             | 2024-01-25  | 202          | 4-01-25    | 已发布               | 2024-             | 01-25 | Q查看                    | ✔ 导出   |
| 发<br>肃省公<br>88*245 | こ<br>布<br>后<br>、<br>共<br>资<br>ジ<br>、<br>二<br>、<br>一<br>、<br>二<br>、<br>一<br>、<br>二<br>、<br>二<br>、<br>二<br>、<br>二<br>、<br>二<br>、<br>二<br>、<br>二<br>、<br>、<br>、<br>、<br>、<br>、<br>、<br>、<br>、<br>、<br>、<br>、<br>、 | 的成了                 | 交公 易中           | 示会心官                                           | 同之网,           | 步到:<br>见]                        | 武威市<br>下两幅  | <b>万公</b> 图。 | 共资         | 源交多               | 易中                | 心官    | 了网利                    | 1甘     |
|                    |                                                                                                    |                     |                 | 面出下                                            |                | Q)                               |             |              |            |                   |                   |       | Ŧ                      |        |
| 收到                 | 以下工性建设                                                                                                    | z IXh               | 可木则的            | 御以下                                            |                |                                  |             |              |            |                   |                   |       | Æ                      | 333    |
| 武威古浪               | ! (双塔) 工业:                                                                                                    | 集中区2023             | 年孵化厂            | 房及基础设施                                         | 施建设项           | 5日(消防.                           | 工程) 招标公     | 告            |            |                   |                   |       | 2024-0                 | 01-23  |
| 凉州区20<br>足勘目+      | )24年夕村建设                                                                                                    | (元)2村(和)<br>左ハミ源(雨) | 美乡村)<br>日辺伝へ    | ────────────────────────────────────           | <u>乳个」で</u> 」妲 | <b></b> 単切日指标                    | 代理服务指标      | 公告           |            |                   |                   |       | 2024-0                 | J1-23  |
| <b>広則</b> 安八       | 公共停车设施                                                                                                    | 存量资产盘               | ヨコロバルム<br>舌项目 ( | 口<br>「现有封闭车」                                   | 汤支付及           | 3管理平台                            | 对接) 招标公     | 告            |            |                   |                   |       | 2024-0                 | 01-23  |
| 古浪县文               | 旅局工程建设                                                                                                    | 项目审计服务              | 务招标公            | 告                                              |                |                                  |             | -            |            |                   |                   |       | 2024-0                 | 01-23  |
| 古浪县黄               | 花滩调蓄供水                                                                                                    | 工程信息化研              | 建设(一期           | ])项目竣工决                                        | 算审计            | 服务招标公                            | 浩           |              |            |                   |                   |       | 2024-0                 | 01-23  |
| 古浪县生               | 态移民暨扶贫                                                                                                    | 开发黄花滩               | 周蓄供水            | 工程5号调蓄                                         | 水池项            | 目竣工决算                            | [审计服务招标     | 讼告           |            |                   |                   |       | 2024-0                 | 01-23  |
| 公共资源配置             | 置信息                                                                                                    |                     |                 |                                                |                |                                  |             |              | 请输入        | 公告名称              |                   |       | C                      | 2      |
| 政<br>今日公           | 亦采购<br>法 <b>0</b> 条                                                                                                    | <br>今日2             | 和心业权            |                                                | 国有企            | ሡ <sup>∞</sup> 权<br>5 <b>0</b> 条 | 药品及I<br>今日: | 医用机材料        | <u>n</u> – | 行政事业国有部<br>今日公告 0 | <del>新</del><br>条 | ⇒E    | 阳光采购<br>日公告 <b>9</b> 条 | $\geq$ |
| 某部更换制              | 作安装展板项目(                                                                                                    | (二次) -询价采           | 购公告 🗉           | 发公告                                            |                |                                  |             |              |            |                   |                   |       | 2024-01-2              | 23     |
| 某部-某单位             | 物业服务项目-公                                                                                                    | 开招标第一次              | 更正公告【           | 已发公告 变更公                                       | 告              |                                  |             |              |            |                   |                   |       | 2024-01-2              | 23     |
| 甘肃省无线              | 电监测站武威监测                                                                                                    | 站武威市凉州              | X天泰苑房           | 屋出租 已发公告                                       |                |                                  |             |              |            |                   |                   |       | 2024-01-2              | 23     |
| 兰州大学-兰             | 州大学2024年食                                                                                                    | 堂鲜猪肉采购项             | 页目-公开招          | 动物 医无外的 化化学 化化学 化化学 化化学 化化学 化化学 化化学 化化学 化化学 化化 | 5              |                                  |             |              |            |                   |                   |       | 2024-01-2              | 23     |

### 8. 签署合同

招标人在项目流程页面上方进度条中点击"签署合同",进入"合同列表"页面,点击"上传合同"按钮。合同需采购人与成交的投标 人签署并盖章之后,扫描成 PDF 文档,由任意一方上传,另一方确定。 下图为招标人上传合同页面:

|                             |    |   | 限额以下工程项目阳光交易             | 系统 (武威市)                 |                        | 本下      | 载用户手册 | -招标人 | 上下载用 | 沪手册-投标人 |   |
|-----------------------------|----|---|--------------------------|--------------------------|------------------------|---------|-------|------|------|---------|---|
|                             | 44 | 首 | 页   合同管理 ❷               |                          |                        |         |       |      | ₩    | 关闭操作▼   | • |
| <b>武威市公共资源交易中心</b><br>招标人 ★ |    | 2 | 工程建设采购项目                 | 工程建设采购项目001              | 甘肃正中电<br>梯工程有限<br>公司   | 未上<br>传 |       |      |      | 上传合同    |   |
| 田 我的面板                      |    | 3 | 武威限额采购推送测试项目             | 武威限額采购推送测试项目001          | 甘肃正中电<br>梯工程有限<br>公司   | 未上<br>传 |       |      |      | 上传合同    |   |
| ▲ 发布管理                      |    | 4 | 武威限额采购推送测试项目             | 武威限额采购推送测试项目002          | 甘肃文锐电<br>子交易网络<br>有限公司 | 未上<br>传 |       |      |      | 上传合同    |   |
| ▲ 合同管理                      |    | 5 | 测试-武威-成交                 | 测试-击威-成交002              | 甘肃文锐                   | 未上<br>传 |       |      |      | 上传合同    |   |
|                             |    | 6 | 凉州区书城路道路(路灯电力外网接入)<br>工程 | 凉州区书城路道路(路灯电力外网接入) 工程001 | 甘肃文锐                   | 未上<br>传 |       |      |      | 上传合同    | J |

# (二)投标人

# 1. 投标报名

投标人用账号或证书登录系统后打开左侧导航栏,依次点击【报 名管理】→【投标报名】,找到对应项目点击"我要报名"按钮。 见下图。

|              | E₿  | 限额以下工程项目阳光交          | 医易系统 (武威市)                   |          |          | 之下载                     | (用户手册-)        | 招标人            | <b>之</b> 下载用户  | 手册-投标人 ×      |
|--------------|-----|----------------------|------------------------------|----------|----------|-------------------------|----------------|----------------|----------------|---------------|
| 甘肃万恒建筑设备有限公司 | ₩ 前 | 夏 投标报名 🛛             |                              |          |          |                         |                |                | ₩              | HI CONTRACTOR |
| 投标人▼         | 投标报 | 名公告列表                |                              |          |          |                         |                |                |                | 有问题点我~        |
| □ 我的面板 <     | 采购项 | ē目名称:                | 公告标题:                        |          |          |                         |                |                |                |               |
| く 寛价管理 く     | C R | 新                    |                              |          |          |                         |                |                | Q面             |               |
| ♥? 公告公示 〈    | 序号  | 采购项目名称               | 公告标题                         | 采购<br>方式 | 公告<br>性质 | 公 <del>告开</del> 始<br>时间 | 公告结束<br>时间     | 报名开始<br>时间     | 报名结束<br>时间     | 操作            |
| ⑦ 报名管理 ∨     | 1   | 凉州区书城路道路(路灯电力外网接入)工程 | 凉州区书城路道路(路灯电力外网接入)<br>工程招标公告 | 公开<br>采购 | 正常<br>公告 | 2024-<br>01-25          | 2024-<br>01-25 | 2024-<br>01-25 | 2024-<br>01-25 | 我要报名          |
| 报名记录         | 2   | 测试-武威-终止             | 测试-武威-终止招标终止公告               | 邀请<br>采购 |          |                         |                |                |                | 未被邀请          |

进入报名页面,选择要报名的标段,填写报名信息后点击"确定" 按钮。见下图。

| 我要报名 |          |                      |     |          |    |            |      | - 🛛 × |
|------|----------|----------------------|-----|----------|----|------------|------|-------|
|      |          | 项目名称: 凉州区书城          | 路道  | 路(路灯电力外网 | 腰  | 入)工程       |      |       |
| 标包列表 |          |                      |     |          |    |            |      |       |
|      | 标包       | 名称                   | 标包  | 编号       | 矛  | 购类别        | 操作   |       |
| ~    | 凉州[<br>1 | 区书城路道路(路灯电力外网接入)工程00 | 001 |          | 상다 | 药物         | Q 查看 |       |
|      |          |                      |     |          |    |            |      |       |
| *联系. | 人:       | 李丽                   |     | *联系电话:   |    | 1800000000 |      |       |
| *联系邮 | 箱:       | 123@qq.com           |     |          |    |            |      |       |
|      |          |                      |     |          |    |            |      |       |
|      |          |                      |     |          |    |            |      |       |
|      |          |                      |     |          |    |            | 确定   | 关闭    |

如果招标人需要投标人上传资质等附件,需在弹框的界面上传要求的资质及施工方案,并提交审核。见下图。

| 上传资质                        |          |         |                 |                   | — 🛛 ×       |
|-----------------------------|----------|---------|-----------------|-------------------|-------------|
|                             |          |         |                 |                   |             |
| 已报名的标段信息列表                  |          |         |                 |                   |             |
| 标包名称                        | 标包编号     | 采购类别    | 标包合同估算价(元)      | 审核状态              | 操作          |
| 凉州区书城路道路(路灯电力外网接入)工程00<br>1 | 001      | 货物      | 50.0            |                   | <b>Q</b> 查看 |
|                             |          |         |                 |                   |             |
| 投标人资质:                      |          |         |                 |                   |             |
| 营业执照: 上传                    | 资质 预览    |         |                 |                   |             |
| 授权委托书:                      |          |         |                 |                   |             |
| 授权委托书: 上传                   | 愛权委托书 查看 | 下载授权委托书 | 楼板 授权委托书填好后转成PC | <b>DF格式的文件在</b> i | 进行上传        |
| 施工方案要求:                     |          |         |                 |                   |             |
|                             |          |         |                 |                   |             |
|                             |          |         |                 |                   |             |
|                             |          |         | 提               | 交审核 保             | 字 关闭        |

在招标人审核资质之前,投标人可在报名记录里点击"撤回审核" 按钮,进行修改所传资质附件并重新提交审核。

|                              | 2  | ≡          | 限额以下工程项目阳光多          | 交易系统     | 充(武)  | 或市)         |                 | 上下载用户          | 手册-招标人    | 上下载用所              | 白手册-投标人     |
|------------------------------|----|------------|----------------------|----------|-------|-------------|-----------------|----------------|-----------|--------------------|-------------|
|                              | _  | <b>e</b> 1 | 值页 投标报名 ◎ 报名记录 ◎     |          |       |             |                 |                |           | ₽                  | 关闭操作▼〔      |
| 日用刀目運用以留有限公<br>投标人▼          | PJ | 投标         | 报名记录列表               |          |       |             |                 |                |           |                    |             |
| □ 我的面板                       | <  | 采频         | 如项目名称:               |          |       |             |                 |                |           |                    |             |
| ≺ 竟价管理                       | <  | С          | 刷新                   |          |       |             |                 |                |           | Q                  | )<br>(2 = = |
| 1☆ 公告公示                      | <  | 序号         | 采购项目名称               | 采购方<br>式 | 联系人   | 联系电话        | 联系邮箱            | 报名时间           | 审核状态      | 操作                 |             |
| ① 报名管理 投标报名                  | ~  | 1          | 凉州区书城路道路(路灯电力外网接入)工程 | 公开采<br>购 | 李丽    | 1800000000  | 123@qq.com      | 2024-01-<br>25 | 寺审核       | Q直看资质<br>Q直看结果     | 回审核         |
| 报名记录                         |    | 2          | adfadfd              | 公开采<br>购 | 23432 | 18111111110 | 34567890@qq.com | 2018-09-<br>20 | 审核通过      | <b>€</b> 直看资质 ┃ €直 | 看结果         |
|                              | *  | 首引         | 〔 报名记录 ❷             |          |       |             |                 |                |           |                    | ▶ 关闭:       |
| <b>甘肃万恒建筑设备有限公司</b><br>投标人 ▼ |    | 投标报        | 名记录列表                |          |       |             |                 |                |           |                    | 有           |
| □ 我的面板                       | <  | 采购项        | <b>时</b> 名称:         |          |       |             |                 |                |           |                    |             |
| 竞价管理                         | <  | C 届        | 新                    |          |       |             |                 |                |           | (                  | Q 査询 (2     |
| ☆ 公告公示                       | <  | 序号         | 采购项目名称               | 采购方<br>式 | 联系人   | 联系电话        | 联系邮箱            | 报名时间           | 审核状态      | 5 操作               |             |
| ⑦ 报名管理 、                     | /  | 1          | 凉州区书城路道路(路灯电力外网接入)工程 | 公开采<br>购 | 李丽    | 1800000000  | ) 123@qq.com    | 2024-01-<br>25 | 审核不通<br>过 | ■                  | Q查看结果       |
| 报名记录                         |    | 2          | adfadfd              | 公开采<br>购 | 23432 | 18111111110 | 34567890@qq.com | 2018-09-<br>20 | 审核通过      | <b>Q</b> 查看资质      | Q查看结果       |

# 2. 竞价

投标人进入【竞价管理】→【待竞价项目】找到需要报价的项目, 点击"去竞价"按钮,在弹框出现的报价界面输入报价金额,点击"报 价"按钮即可。见下图。

|                                         | ■ 限额以下工程项目阳光交易系统     | (武威市)              |                     | ▲下载用户手册-招标人         | ▲下载用 | 户手册-投标人 |
|-----------------------------------------|----------------------|--------------------|---------------------|---------------------|------|---------|
|                                         |                      |                    |                     |                     | ₩    | 关闭操作。   |
| <b>甘肃万恒建筑设备有限公司</b><br>投标人 <del>▼</del> | 待竞价项目列表              |                    |                     |                     |      |         |
| □ 我的面板 <                                | 采购项目名称:              |                    |                     |                     |      |         |
| < 売价管理 →                                | € 刷新                 |                    |                     |                     |      |         |
| 待竞价项目                                   | 采购项目名称               | 交易编号               | 竞价开始时间              | 竞价结束时间              | 竞价状态 | 操作      |
| 元初结米                                    | 凉州区书城路道路(路灯电力外网接入)工程 | LZQZJJXM-2024-0107 | 2024-01-25 21:50:01 | 2024-01-25 22:00:01 | 竟价中  | ■去竞价    |

若招标人设置可以多次报价,则本次报价必须低于当前最低报价, 若招标人设置只能单次报价,则本次报价只需比控制价低即可。见下 图。

|    | 凉州区书                            | 的城路道路(路灯电力外网接      | <b>秋)工程</b>                 |      |
|----|---------------------------------|--------------------|-----------------------------|------|
| 距  | 离竞价结束还有: 00 天 00                | 时 06 分 14 秒        |                             |      |
| 序号 | 标包各称                            | 标包编号               | 标包合同估算价(元)                  | 采购类别 |
|    | 凉州区书城路道路(路灯电力外网接入)工程001         | LZQZJJXM-2024-0107 | 900,000.00( <del>7</del> 5) | 货物   |
| 1  | 企业报价列表<br>*****企业当前报价(元):800000 | 当前最低报价:800000元     | 我的报价列表                      | 报价   |

3. 成交公示

招标人将成交公示发布后,投标人可以在【公告公示】→【成交 公示】当中查看项目中标结果。见下图。

|                      | ■ 限额以下工程项目阳光交易系统(武威市)                                              | <b>盖</b> 下载用户手册-招标人 <b>基</b> 下载用户手册-投标人                                                                |
|----------------------|--------------------------------------------------------------------|----------------------------------------------------------------------------------------------------|
|                      | ★ 首页 成交公示 ♀                                                        | ▶ 关闭操作▼ ♥ 〕                                                                                            |
| 日萬方也建和政會有限公司<br>投标人▼ | 成交公示列表                                                             |                                                                                                    |
| □ 我的面板 〈             | 公示标题:                                                              |                                                                                                    |
| ★ 竞价管理               | で関新                                                                | (Q 董询) ② 重量                                                                                            |
| ₩ 公告公示 ~             | 公示标题         公示标题         公示开始时 公示           质         问         问 | 截止时         是否发         公示发布时         联系人         联系电话         操作           布         问             操作 |
| 招标公告                 |                                                                    | 4-01-25 已发布 2024-01-25 123 1822222222 2                                                                |

## 4. 签署合同

中标人进入【合同管理】列表,查看对应项目合同无误后点击"确 认"按钮。见下图。

| ■ 限额以下工程项目阳光交易系统(武威市) ▲下载 |   |      |                          |                          | 載用户手册               | 就用户手册-招标人 <b>之</b> 下载用户手册-投标人 |                |                |                     |           |
|---------------------------|---|------|--------------------------|--------------------------|---------------------|-------------------------------|----------------|----------------|---------------------|-----------|
| Hat                       |   | H 首页 | 白同管理 ♥                   |                          |                     |                               |                |                | ₩                   | 关闭操作;(    |
| 投标人▼                      |   | 合同列  | 表                        |                          |                     |                               |                |                |                     |           |
| 田 我的面板                    | < | 项目名  | 称: 中标                    | 人名称: 合同发起人               | .:                  |                               |                | 签署状态:          | 请选择                 | ~         |
| ◆ 竞价管理                    | < | CR   | 新 土下载合同模板                |                          |                     |                               |                |                | Q                   |           |
| ☆ 公告公示                    | < | 序号   | 项目名称                     | 标包名称                     | 采购人名称               | 签署<br>状态                      | 采购人签<br>署日期    | 中标人<br>签署日     | 合同发起人               | 操作        |
| 报名管理                      | < |      |                          |                          |                     |                               |                | <del>4</del> 8 |                     |           |
|                           | ~ | 1    | 测试-武威-成交                 | 测试-武威-成交002              | 武威市公共<br>资源交易中<br>心 | 未上<br>传                       |                |                |                     | 上传合同      |
| 合同官埋<br>↓ 通知公告            |   | 2    | 凉州区书城路道路(路灯电力外网接入)工<br>程 | 凉州区书城路道路(路灯电力外网接入) 工程001 | 武威市公共<br>资源交易中<br>心 | 待签<br>署                       | 2024-01-<br>25 |                | 武威市公共<br>资源交易中<br>心 | 查看<br>一确认 |

"签署合同"环节完成后,采购项目完成。

二、政府采购限额以下项目阳光交易系统(武威市)

# (一)采购人

#### 1. 用户登录

采购人打开武威市公共资源交易中心官网,点击【阳光采购平台】 登录入口,见下图。

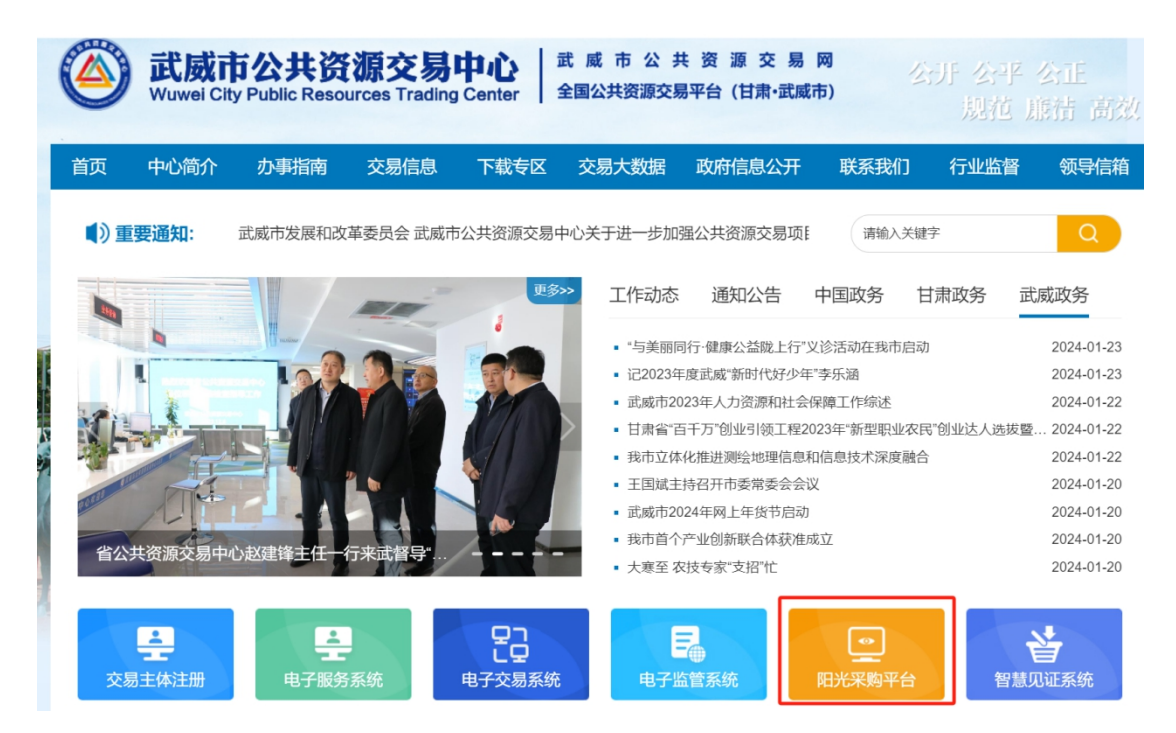

选择"政府采购限额以下项目阳光交易系统",见下图。

|                | 甘肃省阳光招标采购平台 (武威市) |
|----------------|-------------------|
| 限额以下工程项目阳光交易系统 | 政府采购限额以下项目阳光交易系统  |
| 政府采购限额以下项目阳光   | 交易系统              |

登录分为两种模式,账号登录和证书登录,选择其中一种即可, 见下图。

| 政府采购限                                | 额以下项目 | 目阳光交易 | 易系统(              | (武威市)                      |
|--------------------------------------|-------|-------|-------------------|----------------------------|
| <b>账号登录</b> Ⅰ 证书<br>≗ <sup>用户名</sup> | 登录    | 验证码   | <b>9种5</b><br>注册, | <b>登录</b><br>/ 忘记密码 / 证书下载 |

2. 采购项目

采购人登录系统后打开左侧导航栏,依次点击【项目管理】→【采购项目】,见下图。

| ۲                                                     | 政府采购限额以下项目阳分           (4) 首页 采购项目 Q | 光交易系统(武威市) |       |          | ★ 送<br>★<br>★<br> |
|-------------------------------------------------------|--------------------------------------|------------|-------|----------|----------------------------------------------------------------------------------------------------|
| <b>甘肃省公共资源交易局</b><br>招标人 <del>▼</del>                 | 采购项目列表                               |            |       |          | 有问题点我                                                                                                    |
| □ 我的面板 <                                              | 采购项目名称:                              | 交易编号:      | 采购方式: | 请选择 >    |                                                                                                    |
| <ul> <li>〇項目管理</li> <li>平時项目</li> <li>标段管理</li> </ul> | +添加         の出入流程         C 刷新       | 易编号 采购方式   | 当前状态  | 采购项目建立时间 | <ul><li>(Q查询) ②重置</li><li>操作</li></ul>                                                                                                    |
| , <u>محمد محمد محمد محمد محمد محمد محمد محم</u>       | 显示第 1 到第 0 条记录,总共 0 条记录 每页显示         | 〒 10 ▲ 条记录 |       | «        | < 1 > »                                                                                                    |

新建采购项目,点击"添加"按钮,进入"新增采购项目"窗口, 采购人按照项目实际情况添加采购项目名称、交易编号、责任人信息、 资金来源,选择采购方式、是够重大项目、是够精准扶贫项目、项目 所属区域等,见下图。

| 新增采购项目   |                    |           | — 🛛 ×       |
|----------|--------------------|-----------|-------------|
| *采购项目名称: | 民勤县消防救援大队电动爬绳机采购项目 |           |             |
| *采购方式:   | 邀请                 | *交易编号:    | MQXF-202402 |
| 采购单位名称:  | 锅锅集团               | 资金来源:     |             |
| *责任人:    | 张杰                 | *责任人联系电话: | 1311111111  |
| *重大项目    | ○是 ❷否              | *精准扶贫项目   | ○是 ♥否       |
| *项目所属区域: | 本市级 ~              |           |             |

项目添加完成后可以进行"查看","修改","上传项目相关 文件"操作,见下图。

| で刷新                |             |      |      |            |                      |
|--------------------|-------------|------|------|------------|----------------------|
| 采购项目名称             | 交易编号        | 采购方式 | 当前状态 | 采购项目建立时间   | 操作                   |
| 民勤县消防救援大队电动爬绳机采购项目 | MQXF-202402 | 邀请   | 采购项目 | 2024-01-23 | Q 查看 🕼 修改 🕼 项目相关文件管理 |

#### 3. 标段管理

(1)邀请采购

采购人采用邀请招标方式进行采购的项目,在填写标包时,需选择邀请企业,并在之后的竞价中,只有被邀请的企业可以参与竞价。

进入【标段管理】环节,点击"添加"按钮,进入新增标段页面, 选择采购类别、标段分类,填写标段编号、最高限价,添加投标人资 格条件和施工方案,见下图。

| 新增标段                     |                                                  | ╧┑╼┶╓┉╷═┵╸╤ | 784778 | — 🛛 × |
|--------------------------|--------------------------------------------------|-------------|--------|-------|
| 标段名称:                    | 民勤县消防救援大队电动爬绳机采购项目001                            |             |        |       |
| *标段编号:                   |                                                  | *采购类别:      | 工程-施工  | ~     |
| *最高限价 <mark>(元)</mark> : | 工程类限额: 1000000, 货物类限额: 500000, 服务类限<br>额: 500000 | 标段分类:       |        | ٩     |
|                          | 是否需要投标人资格条件: 💿 是 🔘 否                             |             |        |       |
| *投标人资格条件:                | □营业执照 □税务登记证 □组织机构代码证<br>请输入要求投标人上传的资质名称         |             | 十增加    |       |
|                          | 是否需要施工方案要求: 💿 是 🕜 否                              |             |        |       |
| *施工方案要求:                 |                                                  |             |        | ĥ     |
|                          |                                                  |             |        |       |
|                          |                                                  |             | 确贷     | 关闭    |

# ①采购类别

采购人可选择"工程-施工""货物""服务-勘察""服务-设计" 和"服务-监理"。见下图。

| 新增标段                     |                                                  |        |                                               | — 🛛 × |
|--------------------------|--------------------------------------------------|--------|-----------------------------------------------|-------|
| 标段名称:                    | 民勤县消防救援大队电动爬绳机采购项目001                            |        |                                               |       |
| *标段编号:                   |                                                  | *采购类别: | 工程-施工                                         | ~     |
| *最高限价 <mark>(元)</mark> : | 工程类限额: 1000000, 货物类限额: 500000, 服务类限<br>额: 500000 | 标段分类:  | <u>上程-施上</u><br>货物<br>服务-勘察<br>服务-设计<br>服务-监理 |       |
|                          | 是否需要投标人资格条件: 💿 是 🔵 否                             |        |                                               |       |
| *投标人资格条件:                | □营业执照□税务登记证 □组织机构代码证<br>请输入要求投标人上传的资质名称          |        |                                               | + 增加  |
|                          | 是否需要施工方案要求: 💿 是 🛛 否                              |        |                                               |       |

#### 2最高限价

最高限价以"元"为单位,本市级项目,工程类限额100万,货 物类限额50万,服务类限额50万,县区级项目,工程类限额60万, 货物类限额30万,服务类限额30万,在本系统中,"最高限价"填 写不能超过相对应的"采购类别"限额要求。见下图。

| 新增标段                     |                                              |        |       | - 🛛 × |
|--------------------------|----------------------------------------------|--------|-------|-------|
| 标段名称:                    | 民勤县消防救援大队电动爬绳机采购项目001                        |        |       |       |
| *标段编号:                   |                                              | *采购类别: | 工程-施工 | ~     |
| *最高限价( <mark>元</mark> ): | 工程类限额: 1000000, 货物类限额: 500000, 服务类限额: 500000 | 标段分类:  |       | ٩     |
|                          | 是否需要投标人资格条件: • 是 〇 否                         |        |       |       |
| *投标人资格条件:                | □营业执照 □税务登记证 □组织机构代码证<br>请输入要求投标人上传的资质名称     |        |       | + 增加  |
|                          | 是否需要施工方案要求: 💿 是 🔾 否                          |        |       |       |
| *施工方案要求:                 |                                              |        |       | h     |
|                          |                                              |        |       |       |
|                          |                                              |        |       | 确定关闭  |

#### ③投标人资格条件

采购人可自行选择是否需要审核投标人的资格条件,即是否需要 投标人上传资质文件。系统列出"营业执照"、"税务登记证"、"组 织机构代码证"为可选项,可选择也可不选择。系统支持采购人需要 投标人上传的其它资质文件,并可添加多个。见下图。

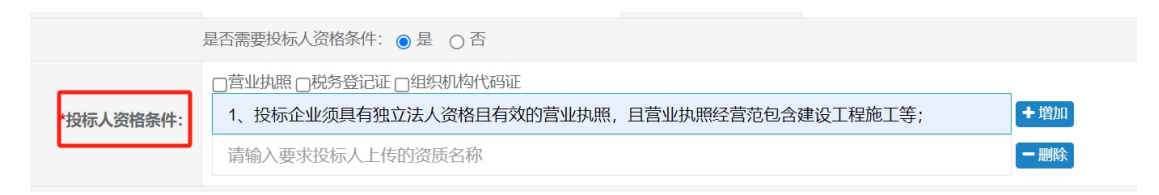

#### 第 30 页 共 51 页

#### 4施工方案要求

采购人可自行选择是否需要投标人上传施工方案,并对施工方案 提出要求。见下图。

|          | 是否需要施工方案要求: ● 是 ○ 否 |
|----------|---------------------|
| *施工方案要求: | 提供具体施工方案            |

### ⑤邀请投标人

采购人可以邀请至少三家潜在投标人进行投标,通过输入企业名称进行搜索查询邀请,也可以添加邀请企业的方式进行邀请,见下图。

| 邀请步骤:1:请先输入企业<br>接进行选择,假如出现两个加<br>2:添加邀请企业信息时,一<br>和统一社会信用代码;<br>3:当前只能修改和删除自己<br>己添加且不用的邀请企业信息 | 名称进行搜索查询,支持<br>及以上企业信息相同的情况<br>定要填写正确的企业信息<br>添加的邀请企业信息,若<br>息,以免造成垃圾数据。 | 按照企业<br>元,请选<br>,可以存<br>您添加的 | 业名称关键字进行<br>择有单位地址的<br>王国家企业信用(<br>的邀请企业已与: | 亍查询,若没有搜索出结果,则进行添加避<br>企业;<br>言息公示系统www.gsxt.gov.cn中查询企业<br>主体共享平台关联,则不能进行删除和修改 | 邀请企业信息,若有搜索结果,直<br>L信息,然后输入正确的企业名称<br>如操作,邀请完成,尽可能删除自 |
|-------------------------------------------------------------------------------------------------|--------------------------------------------------------------------------|------------------------------|---------------------------------------------|---------------------------------------------------------------------------------|-------------------------------------------------------|
| 邀请企业名称:<br>◆添加企业                                                                                |                                                                          |                              |                                             |                                                                                 | (Q 直面)(2 重重)                                          |
| 企业名称                                                                                            | 统一社会信用代码                                                                 | 联系<br>人                      | 联系电话                                        | 单位地址                                                                            | 操作                                                    |
| 陕西和众广告装饰有限公司测试                                                                                  | GGZY62010100000091                                                       | 任四<br>方                      | 18681866855                                 | 陕西省西安市碑林区文艺北路2号                                                                 | ☑ 选择为邀请企业                                             |
| 甘肃安夏建筑工程有限公<br>司                                                                                | 91622901MA73EB5195                                                       | 高淑<br>英                      | 15117230431                                 | 甘肃省临夏州临夏市三易小区七号楼二单<br>元502室                                                     | ☞ 选择为邀请企业                                             |

| 添加邀请企业     | - 2 ×               |  |
|------------|---------------------|--|
| *企业名称:     | 请输入正确的企业全称          |  |
| 代码类型:      | ◎ 统一社会信用代码 ○ 组织机构代码 |  |
| *统一社会信用代码: | 请输入正确的统一社会信用代码      |  |
| *联系人:      | 请输入联系人              |  |
| *联系电话:     | 请输入联系电话             |  |
|            |                     |  |

(2) 公开采购

采购人采用公开招标方式进行采购的项目,在填写标包时,不需 选择邀请企业,并在之后的竞价中,只要资质审核通过,均可以参与 竞价,其他标段内容填写和邀请采购一致。见下图。

关闭

| 修改标段                     |                                                              |       |                | – 🖪 × |
|--------------------------|--------------------------------------------------------------|-------|----------------|-------|
| *最高限价 <mark>(元)</mark> : | 980000.0<br>工程类限额: 1000000, 货物类限额: 500000, 服务类限<br>额: 500000 | 标段分类: | A010201 城镇体系规划 | Q     |
|                          | 是否需要投标人资格条件: 💿 是 🔘 否                                         |       |                |       |
| *投标人资格条件:                | □组织机构代码证□税务登记证 2营业执照<br>清输入要求投标人上传的资质名称                      |       | 十婚加            |       |
|                          | 是否需要施工方案要求: 💿 是 🛛 否                                          |       |                |       |
| *施工方案要求:                 | 提供具体施工方案                                                     |       |                | 1     |
| 标段内容:                    |                                                              |       |                | ħ     |
|                          |                                                              |       | 确定             | 关闭    |

点击"添加"按钮,弹出"新增竞价规则"窗口。见下图。

| 1 | 新増竟价规则 - 27 × |            |              |                          |               |    |
|---|---------------|------------|--------------|--------------------------|---------------|----|
| 温 | 響提示: 设定竞价开    | 开始时间时,请预留公 | 告挂网时间,公告挂网时间 | 不得少于1个工作日!               |               |    |
|   | *竟价开始时间:      |            |              | *竞价结束时间:                 |               |    |
|   | 是否允许多次报<br>价: | 是          | ~            | 评标标准:                    | 最低价中标法        |    |
|   | 是否设置降价幅<br>度: | 是          | ~            | *降价幅度(元):                |               |    |
|   | 是否设置延时报<br>价: | 是          | ~            | <b>*</b> 延时报价时间(分<br>钟): | 延时报价时间必须大于5分钟 |    |
|   | *延时报价次数:      |            |              |                          |               |    |
|   |               |            |              |                          |               |    |
|   |               |            |              |                          |               |    |
|   |               |            |              |                          | 确定            | 关闭 |

# (1) 竞价时间设置

设置"竞价开始时间"和"竞价结束时间",必须留有不得少于 一天的公告挂网时间。见下图。

| 新增竞价规则 — [                  |                        |                  |                     |  |  |
|-----------------------------|------------------------|------------------|---------------------|--|--|
| 温馨提示: 设定竞价开                 | 干始时间时,请预留公告挂网时间,公告挂网时间 | 不得少于1个工作日!       |                     |  |  |
| *竟价开始时间:                    | 2024-01-24 15:37:00    | *竟价结束时间:         | 2024-01-25 15:32:00 |  |  |
| <mark>*是否允许多次报</mark><br>价: | 是                      | 评标标准:            | 最低价中标法              |  |  |
| *是否设置降价幅<br>度:              | 是 ~                    | *降价幅度 (元) :      |                     |  |  |
| *是否设置延时报<br>价:              | 是                      | *延时报价时间(分<br>钟): | 延时报价时间必须大于5分钟       |  |  |
| *延时报价次数:                    |                        |                  |                     |  |  |
|                             |                        |                  |                     |  |  |
|                             |                        |                  |                     |  |  |
|                             |                        |                  | 确定 关闭               |  |  |

(2) 竞价次数

设置是否允许多次竞价,选择"是",投标人可以进行多次竞价,选择"否",投标人只能进行一次竞价。见下图。

| 新增竞价规则         |                        |                        |                     |
|----------------|------------------------|------------------------|---------------------|
| 温馨提示:设定竞价开     | 形始时间时,请预留公告挂网时间,公告挂网时间 | 不得少于1个工作日!             |                     |
| *竞价开始时间:       | 2024-01-24 15:37:00    | <mark>*</mark> 竞价结束时间: | 2024-01-25 15:32:00 |
| *是否允许多次报<br>价: | 是                      | 评标标准:                  | 最低价中标法              |
| *是否设置降价幅<br>度: | <del>走</del><br>否<br>走 | *降价幅度 (元) :            |                     |

### (3) 降价幅度

对于多次竞价的项目,若设置了降价幅度,则投标人所报价格必须在降价范围内。见下图。

| 新增竞价规则 — 🖸                                |                     |                  |                     |  |  |  |
|-------------------------------------------|---------------------|------------------|---------------------|--|--|--|
| 温馨提示:设定竟价开始时间时,请预留公告挂网时间,公告挂网时间不得少于1个工作日! |                     |                  |                     |  |  |  |
| *竟价开始时间:                                  | 2024-01-24 15:37:00 | *竟价结束时间:         | 2024-01-25 15:32:00 |  |  |  |
| *是否允许多次报<br>价:                            | 是 ~                 | 评标标准:            | 最低价中标法              |  |  |  |
| *是否设置降价幅<br>度:                            | 是                   | *降价幅度(元):        |                     |  |  |  |
| *是否设置延时报<br>价:                            | 是                   | *延时报价时间(分<br>钟): | 延时报价时间必须大于5分钟       |  |  |  |

### (4) 延时报价

是否设置延时报价,当选择"是",并设置"延时报价时间"和 "延时报价次数",则投标人在报价时会按照设置的时间和次数触发 延时报价。见下图。

| 新增竞价规则         |                                           |                  | - 🛛 ×               |  |  |  |  |
|----------------|-------------------------------------------|------------------|---------------------|--|--|--|--|
| 温馨提示:设定竞价升     | 温馨提示:设定竞价开始时间时,请预留公告挂网时间,公告挂网时间不得少于1个工作日! |                  |                     |  |  |  |  |
| *竟价开始时间:       | 2024-01-24 15:37:00                       | *竞价结束时间:         | 2024-01-25 15:32:00 |  |  |  |  |
| *是否允许多次报<br>价: | 是                                         | 评标标准:            | 最低价中标法              |  |  |  |  |
| *是否设置降价幅<br>度: | 是 >                                       | *降价幅度(元):        |                     |  |  |  |  |
| *是否设置延时报<br>价: | 是 ~                                       | *延时报价时间(分<br>钟): | 延时报价时间必须大于5分钟       |  |  |  |  |
| *延时报价次数:       |                                           |                  |                     |  |  |  |  |
|                |                                           |                  |                     |  |  |  |  |
|                |                                           |                  |                     |  |  |  |  |
|                |                                           |                  | 确定 关闭               |  |  |  |  |

5. 发布公告

采购人在填写完成"竞价规则"的内容后,在采购项目流程页面 上方进度条中点击"发布公告",进入"采购公告"页面,点击"添 加"按钮,弹出"新增添加采购公告"窗口。见下图。

| 新增采购公告            |                                                                      |                                |                                   | - 🛛 ×               |  |  |  |
|-------------------|----------------------------------------------------------------------|--------------------------------|-----------------------------------|---------------------|--|--|--|
| *公告标题:            | 民勤县消防救援大队电动爬绳机采购项目招标公告                                               | 民勤县消防教援大队电动爬绳机采购项目招标公告         |                                   |                     |  |  |  |
| *公告性质:            | 正常公告                                                                 | 采购方式:                          | 公开                                |                     |  |  |  |
| 竞价开始时间:           | 2024-01-24 16:54:00                                                  | 竞价结束时间:                        | 2024-01-25 10:00:00               |                     |  |  |  |
| 是否允许多次竞价:         | 是                                                                    | 降价幅度:                          | 1000.0(元)                         |                     |  |  |  |
| 延时报价:             | 延时报价时间: 6分钟; 延时报价次数: 2次                                              | 评标标准:                          | 最低价中标法                            |                     |  |  |  |
| *公告 (报名)开始时<br>间: |                                                                      | *报名截止时间:                       |                                   |                     |  |  |  |
| 标段信息:             | 标段名称<br>民勤县消防救援大队电动爬绳机采购项目001                                        | 标段编号<br>MQXF-20                | 采购类别           2402         工程-施工 | 最高限价(元)<br>980000.0 |  |  |  |
|                   | 提示:招标人可以下载公告模板进行公告内容编制,内容可<br>点此下载公告内容编制模板<br>ア・ B I U ク Arial → A ・ | I以自行修改, Œword中编<br>Ⅲ   Ⅲ   ■ ▼ | 制好公告内容后直接复制在系统<br>田 ▼             | 中的公告内容文本框即可。        |  |  |  |
|                   |                                                                      |                                |                                   | 确定 关闭               |  |  |  |

(1) 报名时间

设置"报名开始时间"和"报名结束时间",见下图。

| 机咱木兜公口             |                         |          |       |              |                    | - 63 ~   |  |
|--------------------|-------------------------|----------|-------|--------------|--------------------|----------|--|
| <b>*公</b> 告标题:     | 民勤县消防救援大队电动爬绳机采购项目招标公告  |          |       |              |                    |          |  |
| *公告性质:             | 正常公告                    | 3        | 采购方式: | 公开           |                    |          |  |
| 竞价开始时间:            | 2024-01-24 16:54:00     | 竞价结束时间:  |       | 2024-01-25 1 | )24-01-25 10:00:00 |          |  |
| 是否允许多次竞价:          | 是                       | 降价幅度:    |       | 1000.0(元)    |                    |          |  |
| 延时报价:              | 延时报价时间: 6分钟; 延时报价次数: 2次 | 评标标准:    |       | 最低价中标法       |                    |          |  |
| *公告 (报名) 开始时<br>间: | 2024-01-23 16:59:00     | *报名截止时间: |       | 2024-01-24   | 4 16:59:00         |          |  |
| 振码信自・              | 标段名称                    | 标段编      |       |              | 采购类别               | 最高限价(元)  |  |
| 104210/21          | 民勤县消防救援大队电动爬绳机采购项目001   | 001 MC   |       | 2402         | 工程-施工              | 980000.0 |  |

# (2) 公告内容

根据项目情况填写公告内容,进行排版后保存公告。见下图。

| 新增采购公告                         |                                                                                                    |                                                            |                                                               |                                                                                                    | - 🛛 >                                                |  |
|--------------------------------|----------------------------------------------------------------------------------------------------|------------------------------------------------------------|---------------------------------------------------------------|----------------------------------------------------------------------------------------------------|------------------------------------------------------|--|
| 延时报价:                          | 延时报价时间: 6分钟; 延时报价次数: 2次                                                                                                | 延时报价时间: 6分钟; 延时报价次数: 2次 评标标准:                              |                                                               | 最低价中标法                                                                                                    |                                                      |  |
| <mark>*</mark> 公告(报名)开始时<br>间: | 2024-01-23 16:59:00                                                                                                    | *报名截止时间                                                    | 2024-01-2                                                     | 4 16:59:00                                                                                                    |                                                      |  |
| 标段信息:                          | 标段名称<br>民勤县消防救援大队电动爬绳机采购项目001                                                                                          | 标段编<br>MQXF                                                | <b>북</b><br>202402                                            | <b>采购类别</b><br>工程-施工                                                                                                    | 最高限价(元)<br>980000.0                                  |  |
| *公告内容:                         | 提示: 招标人可以下载公告模板进行公告内容编制,内容可点此下载公告内容编制模板 ▶ B I □ ● 末体・ ▲ • ■ 民勤县消防救援之 根据《中华人民共和国政府采 《政府采购货物和服务招标投标管理办 年政府集中采购目录和采购限额标准的 | 以自行修改,在word ■ I= ■ ▼ TI ·· 大队电动爬绢 内法》、《中华 法》(财政部令号 通知》等有关规 | 编制好公告内容尼<br>· ■ · ×<br>· 和采购项<br>人民共和国政<br>§18号)、《关<br>定,现拟对目 | <b>直接复制在系统 (少) (少) (力) (力)</b> | 中的公告內容文本框即可。<br>告<br>:施条例》、<br>省2023-2024<br>故援大队电动爬 |  |

## (3)公告附件

公告保存后可以进行"查看""导出""修改""删除"和"上 传公告附件",若采购人需要上传工程量清单等公告附件,可点击"采 购文件管理"按钮进行添加,确认公告内容及附件无误后发布公告。 见下图。

| 采购项目 🔪 标段管理 > 竟价规      |                      | 发布公告                   | 资质审核                   | 竟价       | 人 成交公      | 、示 成交通知1                                                          | 5 〉 签署合 |       |
|------------------------|----------------------|------------------------|------------------------|----------|------------|-------------------------------------------------------------------|---------|-------|
| 公告列表                   |                      |                        |                        |          |            |                                                                   |         |       |
| ℃ 刷新                   |                      |                        |                        |          |            |                                                                   |         |       |
| 公告标题                   | <del>公告</del> 性<br>质 | 公告(报名)开始时间             | 报名截止时间                 | 是否发<br>布 | 公告发布时<br>间 | 操作                                                                |         |       |
| 民勤县消防救援大队电动爬绳机采购项目招标公告 | 正常公<br>告             | 2024-01-24<br>09:04:00 | 2024-01-24<br>10:00:00 | 未发布      |            | <ul> <li>● 查看</li> <li>◆ 与出</li> <li>⑦</li> <li>◆ 发布公告</li> </ul> | 修改      | 到文件管理 |

发布后的公告会同步到武威市公共资源交易中心官网和甘肃省 公共资源交易中心官网,见下两幅图。

| 阳光招标采购项目 请输入项目名称 Q                                                                                                    |               |
|----------------------------------------------------------------------------------------------------|---------------|
| 限额以下工程建设 政府采购限额以下                                                                                                    | 更多>>          |
| 武威古浪(双塔)工业集中区2023年孵化厂房及基础设施建设项目(消防工程)招标公告                                                                                              | ā 2024-01-23  |
| 凉州区2024年乡村建设示范村(和美乡村)河东镇下腰墩村创建项目招标代理服务招标公                                                                                              | 告 2024-01-23  |
| 民勤县大滩镇北新支渠东八斗渠项目招标公告                                                                                                    | 2024-01-23    |
| 凉州城区公共停车设施存量资产盘活项目 (现有封闭车场支付及管理平台对接) 招标公告                                                                                              | a 2024-01-23  |
| 古浪县文旅局工程建设项目审计服务招标公告                                                                                                    | 2024-01-23    |
| 古浪县黄花滩调蓄供水工程信息化建设(一期)项目竣工决算审计服务招标公告                                                                                                    | 2024-01-23    |
| 古浪县生态移民暨扶贫开发黄花滩调蓄供水工程5号调蓄水池项目竣工决算审计服务招标公                                                                                               | 公告 2024-01-23 |
| 小开资源到零店自                                                                                                    | (146) 04 75b  |
| 政府深购         土地和新汕权         国有企业产权         务品及短           今日公告 0 条         今日公告 0 条         今日公告 0 条         今日公告 0 条         今日公告 0 条 |               |
| 某部更换制作安装展板项目(二次)-询价采购公告 王政公会                                                                                                    | 2024-01-23    |
| 某部-某单位物业服务项目-公开招标第一次更正公告 已2228 2228                                                                                                    | 2024-01-23    |
|                                                                                                    |               |
| 甘肃省无线电监测站武威监测站武威市凉州区天泰苑房屋出租 [2828]                                                                                                    | 2024-01-23    |

### 6. 资质审核

投标人在报名及上传资质后,采购人便可审核资质。采购人在采 购项目流程页面上方进度条中点击"资质审核",打开审核记录列表, 在"待审核"选项中逐条执行"审核"操作。见下图。

|      | 民勤县消防救援大队电动爬绳机采购项目 |        |        |            |    |                     |         |             |
|------|--------------------|--------|--------|------------|----|---------------------|---------|-------------|
| 采购项目 |                    | > 竟价规则 | > 发布公告 | 资质审核       | 竟价 | 成交公示                | 人 成交通知书 | 署合同 🔷       |
| 审核记录 | 列表                 |        |        |            |    |                     |         |             |
| 待审   | 核已审核               |        |        |            |    |                     |         |             |
| 序号   | 投标人名称              |        | 联系人    | 联系电话       |    | 资质提交时间              |         | 操作          |
| 1    | 浩浩的企业              |        | 张浩浩    | 1811111111 |    | 2024-01-24 09:52:43 |         | <b>ぽ</b> 审核 |
| 2    | 锅锅集团               |        | 李丽     | 1822222222 |    | 2024-01-24 09:56:13 |         | ☞ 审核        |
| 3    | 黑炸毛                |        | 小张     | 1860000000 |    | 2024-01-24 10:49:05 |         | <b>☞</b> 审核 |

审核过程是对投标人上传的文件逐项查看,根据项目要求判断是 否通过审核,之后填写审核人信息,最后点击"确定"按钮。见下图。

| 审核资质 —         |                       |             |       |          |  |  |  |  |  |
|----------------|-----------------------|-------------|-------|----------|--|--|--|--|--|
|                |                       |             |       |          |  |  |  |  |  |
| 【浩浩的企业】已报名标包信息 |                       |             |       |          |  |  |  |  |  |
| 库号             | 标段名称                  | 标段编号        | 采购类别  | 最高限价(元)  |  |  |  |  |  |
| 1              | 民勤县消防救援大队电动爬绳机采购项目001 | MQXF-202402 | 工程-施工 | 980000.0 |  |  |  |  |  |
|                |                       |             |       |          |  |  |  |  |  |
| 投标人资林          | 各条件附件 (可点击图片放大查看)     |             |       |          |  |  |  |  |  |
|                |                       |             |       |          |  |  |  |  |  |
| [              |                       |             |       |          |  |  |  |  |  |
|                | 軍核查询                  |             |       |          |  |  |  |  |  |
|                |                       |             |       |          |  |  |  |  |  |
|                |                       |             |       | 确定关闭     |  |  |  |  |  |

审核完成进入"已审核"选项,采购人也可以查看审核结果。见 下图。

|   | 民勤县消防救援大队电动爬绳机采购项目 |          |        |        |      |    |            |  |    |      |                                         |      |
|---|--------------------|----------|--------|--------|------|----|------------|--|----|------|-----------------------------------------|------|
|   | 采购项目               | 人 标段管理 人 | > 売价规则 | $\geq$ | 发布公告 | >  | 资质审核       |  | 竟价 | 成交公式 | 成交通知书                                   |      |
| Ē | 审核记录列表             | Ē.       |        |        |      |    |            |  |    |      |                                         |      |
|   | 待审核                | 已审核      |        |        |      |    |            |  |    |      |                                         |      |
|   |                    |          |        |        |      |    |            |  |    |      |                                         |      |
|   | 序号                 | 投标人名称    |        | 联系人    |      | 联  | 系电话        |  |    | 审核结果 | 操作                                      |      |
|   | 1                  | 黑炸毛      |        | 小张     |      | 18 | 600000000  |  |    | 审核通过 | € ● ● ● ● ● ● ● ● ● ● ● ● ● ● ● ● ● ● ● | 审核结果 |
|   | 2                  | 锅锅集团     |        | 李丽     |      | 18 | 2222222222 |  |    | 审核通过 | @ 查看                                    | 审核结果 |
|   | 3                  | 浩浩的企业    |        | 张浩浩    |      | 18 | 111111111  |  |    | 审核通过 | @ 查看                                    | 审核结果 |

### 7. 竞价

#### (1) 竞价过程

在竞价过程中,采购人可以点击"竞价环节"查看竞价过程,见

#### 第40页共51页

下图。

| 民勤县消防救援大队电动爬绳机采购项目001<br>(竞价中)(是否允许多次竞价:是)         |                                                      |  |  |  |  |  |  |  |
|----------------------------------------------------|------------------------------------------------------|--|--|--|--|--|--|--|
| 火在下拉框中选择不同标段来宣看报价情况<br>勤县消防救援大队电动爬绳机采购项目001 ≤ 报价情况 | 报名企业数(个): 3<br>报价企业数(个): 3                           |  |  |  |  |  |  |  |
|                                                    | ******投标企业<br>当前报价:950,000.0元,时间:2024-01-25 10:50:47 |  |  |  |  |  |  |  |
| が格(元)<br>9,0890000                                 | ******投标企业<br>当前报价:960,000.0元,时间:2024-01-25 10:37:12 |  |  |  |  |  |  |  |
| 2,000                                              | *****投标企业<br>当前报价:970,000.0元,时间:2024-01-25 10:34:53  |  |  |  |  |  |  |  |

#### (2) 竞价结果

竞价时间结束后,在采购项目流程页面上方进度条中点击"竞价", 进入"竞价结果列表"页面,对竞价结果不满意,点击"废标"按钮。 见下图。

|                             | 民勤县消防救援大队电动爬绳机采购项目 |          |        |          |                     |      |                     |  |  |
|-----------------------------|--------------------|----------|--------|----------|---------------------|------|---------------------|--|--|
| 采购项目 > 标段管理 > 亮价规则          | <b>〉</b> 发布公告      | > 资质审核   | §      | 成3       | 交公示 🔷 成交通知书         |      | 署合同             已完成 |  |  |
| <b>竟价结果列表</b> 竟价已结束,请处理竞价结果 |                    |          |        |          |                     |      |                     |  |  |
| 【竞价成功的标段信息】                 | 【党价成功的标段信息】        |          |        |          |                     |      |                     |  |  |
| 标段名称                        | 标段编号               | 最高限价(元)  | 成交企业名称 | 成交价格(元)  | 成交时间                | 竟价结果 | 操作                  |  |  |
| 民勤县消防救援大队电动爬绳机采购项目001       | MQXF-202402        | 980000.0 | 黑炸毛    | 950000.0 | 2024-01-25 13:00:34 | 已成交  | <b>◎ 売价结果 ●</b> 废标  |  |  |

### 8. 成交公示

确认竞价结果后,在采购项目流程页面上方进度条中点击"成交公示",进入成交公示环节,点击"添加成交公示"按钮,见下图。

| ※加成交公示       一         ※努切目       ・公示标题         ・公示标题       ・公示标题         ・公示标题       ・公示标题         ・联系人:       ・公示标题         ・联系人:       ・         ・       ・         ・       ・         ・       ・         ・       ・         ・       ・         ・       ・         ・       ・         ・       ・         ・       ・         ・       ・         ・       ・         ・       ・         ・       ・         ・       ・         ・       ・         ・       ・         ・       ・         ・       ・         ・       ・         ・       ・         ・       ・         ・       ・         ・       ・         ・       ・         ・       ・         ・       ・         ・       ・         ・       ・         ・       ・         ・       ・         ・       ・         ・                                                                                                    |           |          |                                                          | 民勤县消防救援大                                                      | 以电          | 动爬绳机                   | 采购项目                  | 1                    |                     |
|----------------------------------------------------------------------------------------------------|-----------|----------|----------------------------------------------------------|---------------------------------------------------------------|-------------|------------------------|-----------------------|----------------------|---------------------|
| 采购项目       ・公示标题:       民勤县消防救援大队电动爬绳机采购项目店       ・公示类型:       正常公示         公示初速       ・公示标题:       ・公示标题:       ・公示标题:       ・公示标题:         ・状系人:       ・安方标题:       ・安方标题:       ・安方标题:       ・安方标题:         ・状系人:       ・安方标题:       ・安方标题:       ・安方标题:       ・安方标题:         ・状系人:       ・安方标题:       ・安方标题:       ・安方标题:       ・安方标题:         ・状系体:       ・安方标题:       ・安方标题:       ・安方标题:       ・安方标题:         ・状系体:       ・安方标题:       ・安方标题:       ・安方标题:       ・安方标题:         ・「水合:       ・ 安方标题:       ・安方标题:       ・安方标题:       ・安方标题:         ・「小方数       ・ 安方标题:       ・ 安方标题:       ・ 安方标题:       ・ 安方标题:         ・       ・ 日       ・ 日       ・ 日       ・ 日       ・ 日         ・       ・       ・ 日       ・ 日       ・ 日       ・ 日       ・ 日         ・       ・       ・       ・       ・       ・       ・       ・         ・       ・       ・       ・       ・       ・       ・       ・       ・         ・       ・       ・       ・       ・       ・       ・       ・       ・       ・       ・       ・       ・       ・       ・ </th <th></th> <th>添加成交公示</th> <th></th> <th></th> <th></th> <th></th> <th></th> <th></th> <th>- 🛛 ×</th>                         |           | 添加成交公示   |                                                          |                                                               |             |                        |                       |                      | - 🛛 ×               |
| 公示列表       ・公示开始时间:       ・公示折始时间:       ・公示截止时间:         ・歌系丸:       ・歌系丸:       ・歌系电话:         公示标题       ・「「「「「「「「「」」」」」」」」」「「「」」」」」」」」       ・「「」」」」         公示标题       ・「「」」」」       「「」」」」         小茶型       「「」」」       「「」」」         公示标题       「「「」」」       「「」」」         小茶型       「「「」」」       「「」」」         公示标题       「「」」」       「「」」」         小菜工具       「「」」」       「」」」         公示标题       「「」」」       「」」」         小菜工具       「「」」       「」」」         公示标题       「「」」」       「」」」         公示标题       「」」       「」」」       「」」         公示       「」」       「」」       「」」」         公示       「」」」       「」」」       「」」」         「」」       「」」       「」」」       「」」」         「」」       「」」」       「」」」       「」」」         「」」       「」」」       「」」」       「」」」       「」」」         「」」       「」」」       「」」」       「」」」       「」」」         「」」       「」」」       「」」」       「」」」       「」」」         「」」       「」」」       「」」」       「」」」       「」」」」         「」」       「」」」 <th>采购项目 🔪 🕴</th> <th>*公示标题:</th> <th colspan="3">民勤县消防救援大队电动爬绳机采购项目反</th> <th>*公示类型:</th> <th>正常公示</th> <th></th> <th></th>                                             | 采购项目 🔪 🕴  | *公示标题:   | 民勤县消防救援大队电动爬绳机采购项目反                                      |                                                               |             | *公示类型:                 | 正常公示                  |                      |                     |
| ・ 歌孫丸に       ・ 歌孫丸に       ・ 歌孫和道:         公示标题                                                                                                    | 公示列表      | *公示开始时间: |                                                          |                                                               |             | *公示截止时间:               |                       |                      |                     |
| 公示标题       序号       标段名称       标段编号       最高限价(元)       成交企业名称       成交价格(元)         1       民勤且消防放援大队电动爬绳机采购项目001       MQXF-202402       98000.0       黒炸毛       950000.0         提示:       招标人可以下载公示供模板进行公示内容编制,内容可以自行修改,在word中编制好公告内容后直接复制在系统中的公示内容编制模板       ア・       B       U       Artal *       ▲       三       王       *       ●       ●       ●       ●       ●       ●       ●       ●       ●       ●       ●       ●       ●       ●       ●       ●       ●       ●       ●       ●       ●       ●       ●       ●       ●       ●       ●       ●       ●       ●       ●       ●       ●       ●       ●       ●       ●       ●       ●       ●       ●       ●       ●       ●       ●       ●       ●       ●       ●       ●       ●       ●       ●       ●       ●       ●       ●       ●       ●       ●       ●       ●       ●       ●       ●       ●       ●       ●       ●       ●       ●       ●       ●       ●       ●       ●       ●       ●       ●       ●       ●       ●       ●       ●       ● <t< th=""><th>+添加成交公示 C</th><th>*联系人:</th><th></th><th></th><th></th><th>*联系电话:</th><th></th><th></th><th></th></t<> | +添加成交公示 C | *联系人:    |                                                          |                                                               |             | *联系电话:                 |                       |                      |                     |
| 提示: 招标人可以下载公示模板进行公示内容编制,内容可以自行修改,在word中编制好公告内容后直接复制在系统中的公示内容文本框即可。点此下载公示内容编制模板                                                                                                    | 公示标题      | 公示结果:    | 序号         标段名称           1         民勤县消防救援大队电动爬绳机采购项目00 |                                                               |             | 标段编号<br>MQXF-202402    | 最高限价(元)<br>980000.0   | <b>成交企业名称</b><br>黑炸毛 | 成交价格(元)<br>950000.0 |
|                                                                                                    |           |          | 提示:<br>示内容                                               | 招伝人可以下載公示模板进行公示内容編<br>文本框即可。 点此下载公示内容編制模板<br>◆ BIUU ● Arial ◆ | 剧,内容<br>A - | 容可以自行修改,在<br>Ⅲ Ⅲ Ⅲ ■ ▼ | Eword中编制好公<br>T1 • 田• |                      | ?                   |

设置公示开始时间和结束时间,填写联系人姓名和电话,添加公 示内容后点击"确定"按钮进行保存。见下图。

| 添加成交公示                 |                                                                                   |                        |                      |        | - 🛛 ×    |  |  |
|------------------------|-----------------------------------------------------------------------------------|------------------------|----------------------|--------|----------|--|--|
| *公示标题:                 | 民勤县消防救援大队电动爬绳机采购项目质                                                               | *公示类型:                 | 正常公示                 |        |          |  |  |
| <mark>*公示开</mark> 始时间: |                                                                                   | *公示截止时间:               |                      |        |          |  |  |
| *联系人:                  |                                                                                   | *联系电话:                 |                      |        |          |  |  |
| 小二往田。                  | 序号 标段名称                                                                           | 标段编号                   | 最高限价(元)              | 成交企业名称 | 成交价格(元)  |  |  |
| ۵ <u>//</u> :127       | 1 民勤县消防救援大队电动爬绳机采购项目001                                                           | MQXF-202402            | 980000.0             | 黑炸毛    | 950000.0 |  |  |
| *公示内容:                 | 提示: 招标人可以下载公示模板进行公示内容编制,内容<br>示内容文本框即可。 点此下载公示内容编制模板<br>ジ・ B I U の Arial Arial A・ | 容可以自行修改,在<br>Ⅲ Ⅲ Ⅲ ■ ▼ | word中编制好公<br>Tī → Ⅲ、 |        | ?        |  |  |

成交公示保存后可以进行查看、导出、修改、删除、上传附件,

第42页共51页

| 民勤县消防救援大队电动爬绳机采购项目                                                                                 |          |         |              |          |            |              |                                       |                      |         |
|----------------------------------------------------------------------------------------------------|----------|---------|--------------|----------|------------|--------------|---------------------------------------|----------------------|---------|
| 采购项目 🔪 标取管理 🔪 亮价规则 🔪 发布公告 🔪 资质审核 📏                                                                 | 竟你       | î       | 🔪 成交公司       |          | 成交通知       |              | 签署合同                                  | >                    | 已完成     |
| 公示列表                                                                                               |          |         |              |          |            |              |                                       |                      |         |
| 保存成交公元成功!                                                                                          |          |         |              |          |            |              |                                       |                      | ×       |
| C Rith                                                                                             |          |         |              |          |            |              |                                       |                      |         |
| 公示标题                                                                                               | 公示<br>类型 | 联系<br>人 | 联系电话         | 是否<br>发布 | 公示发<br>布时间 | 操作           |                                       |                      |         |
| 民勤與淵防救援大队电动爬绳机采购项目成交公示 民勤與淵防救援大队电动爬绳机采购项目于2024年<br>01月19日在武威市限额以下项目阳光交易系统发布公告,于2024年01月22日确定宽价结果,现 | 正常<br>公示 | 陈晨      | 188888888888 | 未发<br>布  |            | Q查看<br>了附件管理 | ✔ 导出 <b>【 6 ≰</b><br>哩 <b>【 ↓</b> 发布正 | ◎改 <b>●</b> 删<br>常公示 | <u></u> |

# 确认公示无误后点击"发布正常公示"按钮,进行发布公示。见下图。

系统支持导出 PDF 格式的公示,见下图。

| 民勤县消防救援大队电动爬绳机采购项目                                                                                |          |         |              |          |                |                     |    |  |
|---------------------------------------------------------------------------------------------------|----------|---------|--------------|----------|----------------|---------------------|----|--|
|                                                                                                   | 成交公示     |         | 成交通知书        | >        | 签署合同           | ) i                 | 已完 |  |
| 公示列表                                                                                              |          |         |              |          |                |                     |    |  |
| C RISH                                                                                            |          |         |              |          |                |                     |    |  |
| 公示标题                                                                                              | 公示<br>类型 | 联系<br>人 | 联系电话         | 是否<br>发布 | 公示发布<br>时间     | 操作                  |    |  |
| 民勤县消防救援大队电动爬绳机采购项目成交公示民勤县消防救援大队电动爬绳机采购项目于2024年01月19日在武威市限额<br>以下项目阳光交易系统发布公告,于2024年01月22日确定竞价结果,现 | 正常<br>公示 | 陈晨      | 188888888888 | 已发<br>布  | 2024-01-<br>25 | <b>Q</b> 查看<br>✔ 导出 | 1  |  |

发布后的成交公示会同步到武威市公共资源交易中心官网和甘 肃省公共资源交易中心官网,见下两幅图。

| 阳光招标采购项目 请输入项目名称 Q                                                                        |                                                                                              |
|-------------------------------------------------------------------------------------------|----------------------------------------------------------------------------------------------|
| 限额以下工程建设 政府采购限额以下                                                                         | 更多>>                                                                                         |
| 武威古浪(双塔)工业集中区2023年孵化厂房及基础设施建设项目(消防工程                                                      | )招标公告 2024-01-23                                                                             |
| 凉州区2024年乡村建设示范村(和美乡村)河东镇下腰墩村创建项目招标代理                                                      | 服务招标公告 2024-01-23                                                                            |
| 民勤县大滩镇北新支渠东八斗渠项目招标公告                                                                      | 2024-01-23                                                                                   |
| 凉州城区公共停车设施存量资产盘活项目(现有封闭车场支付及管理平台对接                                                        | )招标公告 2024-01-23                                                                             |
| 古浪县文旅局工程建设项目审计服务招标公告                                                                      | 2024-01-23                                                                                   |
| 古浪县黄花滩调蓄供水工程信息化建设(一期)项目竣工决算审计服务招标公告                                                       | 2024-01-23                                                                                   |
| 古浪县生态移民暨扶贫开发黄花滩调蓄供水工程5号调蓄水池项目竣工决算审计                                                       | H服务招标公告 2024-01-23                                                                           |
| 公共资源配置信息                                                                                  | 靖輸入公告名称<br>Q                                                                                 |
| 政府采购         土地和TF小地权         国有企业学权           今日公告 0 条         今日公告 0 条         今日公告 0 条 | 药品及医用耗材采购         行或事业恒有资产         阳光采购           今日公告 0 条         今日公告 0 条         今日公告 9 条 |
| 某部更换制作安装展板项目(二次)-询价采购公告 2228                                                              | 2024-01-23                                                                                   |
| 某部-某单位物业服务项目-公开招标第一次更正公告 已致公害 变重公告                                                        | 2024-01-23                                                                                   |
| 甘粛省无线电监测站武威监测站武威市凉州区天泰苑房屋出租 民效合                                                           | 2024-01-23                                                                                   |
| 兰州大学-兰州大学2024年食堂鲜猪肉采购项目-公开招标公告 日週公告                                                       | 2024-01-23                                                                                   |

#### 9. 成交通知书

在公示期结束之后, 在采购项目流程页面上方进度条中点击"成 交通知书", 进入添加成交通知书页面, 点击"添加通知书"按钮, 见下图。

| 民勤县消防救援大队电动爬绳机采购项目      |             |       |                                          |          |        |  |  |
|-------------------------|-------------|-------|------------------------------------------|----------|--------|--|--|
| 采购项目 > 标段管理 > 亮价规则 > 发行 | 布公告 💙 资质审   |       | $_{ m fr}$ $ ightarrow$ д $ ightarrow$ д | 交通知书 签署台 | 词      |  |  |
| 成交通知书列表                 |             |       |                                          |          |        |  |  |
| の意思                     |             |       |                                          |          |        |  |  |
| 标段名称                    | 标段编号        | 成交供应商 | 成交通知书编号                                  | 通知书发出时间  | 操作     |  |  |
| 民勤县消防救援大队电动爬绳机采购项目001   | MQXF-202402 | 黑炸毛   | YGJY-20240125502494                      |          | ☑添加通知书 |  |  |

设置"成交通知书编号"和"签署合同截止时间",点击"确定" 按钮进行保存。见下图。

| 添加成交通知书   |                       |                   | - 🛛 ×       |
|-----------|-----------------------|-------------------|-------------|
| 标段名称:     | 民勤县消防救援大队电动爬绳机采购项目001 | 标段编号:             | MQXF-202402 |
| 采购类别:     | 工程-施工                 | 最高限价(元):          | 980000.0    |
| 成交企业名称:   | 黑炸毛                   | 成交价格:             | 950000.0元   |
| *成交通知书编号: | YGJY-20240125502494   | *签署合同截止时间<br>(天): |             |

| 确定      | 关闭    |
|---------|-------|
| -/ b/se | 20125 |

保存后的成交通知书可以进行编辑,确认无误后点击"发布通知书",见下图。

| 成交通知书列表               |             |       |                     |         |        |
|-----------------------|-------------|-------|---------------------|---------|--------|
| 保存成交通知书成功             |             |       |                     |         |        |
| C 刷新                  |             |       |                     |         | (      |
| 标段名称                  | 标段编号        | 成交供应商 | 成交通知书编号             | 通知书发出时间 | 操作     |
| 民勤县消防救援大队电动爬绳机采购项目001 | MQXF-202402 | 黑炸毛   | YGJY-20240125502494 |         | ♀编辑通知书 |

### 10. 签署合同

采购人在项目流程页面上方进度条中点击"签署合同",进入"合同列表"页面,点击"上传合同"按钮。合同需采购人与成交的投标 人签署并盖章之后,扫描成 PDF 文档,由任意一方上传,另一方确定。 下图为采购人上传合同页面:

| 民勤县消防救援大队电动爬绳机采购项目  |                         |              |           |             |            |       |              |  |  |  |  |  |  |
|---------------------|-------------------------|--------------|-----------|-------------|------------|-------|--------------|--|--|--|--|--|--|
| 采购项目                |                         | 布公告 💙 资质审核   |           | ) 🔷 成交公示    | · 入 成交通知书  | 签署合同  | 有问题          |  |  |  |  |  |  |
| 。同列表 <mark>温</mark> | 警提示:所上传的合同请先进行电子签章后在进行上 | 传,这样保证了文件的合流 | 去性、有效性。 证 | E书如何办理?如何签i | 章? 签章工具下载? |       |              |  |  |  |  |  |  |
| 签署状态:               | 请选择 >                   |              |           |             |            |       |              |  |  |  |  |  |  |
| C刷新                 |                         |              |           |             |            |       | (Q 査询) (2 重) |  |  |  |  |  |  |
| 序号                  | 标段名称                    | 成交人名称        | 签署状态      | 采购人签署日期     | 成交人签署日期    | 合同发起人 | 操作           |  |  |  |  |  |  |
| 1                   | 民勤县消防救援大队电动爬绳机采购项目001   | 黑炸毛          | 未上传       |             |            |       | 上传合同         |  |  |  |  |  |  |

# (二)投标人

#### 1. 投标报名

投标人用账号或证书登录系统后打开左侧导航栏,依次点击【报 名管理】→【投标报名】,找到对应项目点击"我要报名"按钮。见 下图。

|                      |   | Ш     | 以府未购限额以下坝日阳元公                        | 公 汤 杀 玧 ( 武 威 中 )                      |    |          |                        |                        |                   |
|----------------------|---|-------|--------------------------------------|----------------------------------------|----|----------|------------------------|------------------------|-------------------|
|                      | • | 前     | 〔 投标报名 ◎                             |                                        |    |          |                        | ₩                      | 关闭: • •)          |
| <b>浩浩的企业</b><br>投标人▼ | 投 | 标报    | 名公告列表                                |                                        |    |          |                        |                        | 有问题点我~            |
| ① 我的面板               | Ŧ | 2001J | 项目名称:<br>·                           | 公告标题:                                  |    |          |                        |                        |                   |
| L 公告公示               |   | C周    | 物                                    |                                        |    |          |                        | Q₫                     | )<br>( <b>2 E</b> |
| ④ 报名管理               |   | 序号    | 采购项目名称                               | 公告标题                                   | 采购 | 公告<br>性质 | 公告(报名)开<br>始时间         | 报名截止时<br>间             | 操作                |
| 投标报名<br>报名记录         |   | 1     | 民勤县消防救援大队电动爬绳机采购项目                   | 民勤县消防救援大队电动爬绳机采购项目招标公告                 | 公开 | 正常公告     | 2024-01-24<br>09:30:00 | 2024-01-24<br>10:00:00 | 我要报名              |
| ◆ 竞价管理               |   | 2     | 武威市天梯山石窟搬迁壁画彩塑保护展示项<br>目 (勘察设计) 招标公告 | 武威市天梯山石窟搬迁壁画彩塑保护展示项目<br>(勘察设计)招标公告招标公告 | 公开 | 正常<br>公告 | 2023-12-11<br>17:07:00 | 2023-12-13<br>15:44:00 | 报名已结<br>束         |

进入报名页面,选择要报名的标段,填写报名信息后点击"确定" 按钮。见下图。

| 劧 | 波要报名               |                  |             |       |          | - 🛛 × |  |  |  |  |  |  |  |  |
|---|--------------------|------------------|-------------|-------|----------|-------|--|--|--|--|--|--|--|--|
| - | 民勤县消防救援大队电动爬绳机采购项目 |                  |             |       |          |       |  |  |  |  |  |  |  |  |
|   | 标包列表               |                  |             |       |          |       |  |  |  |  |  |  |  |  |
|   | 标段名称               |                  | 标段编号        | 采购类别  | 最高限价(元)  | 操作    |  |  |  |  |  |  |  |  |
|   | 民勤县消防              | 附援大队电动爬绳机采购项目001 | MQXF-202402 | 工程-施工 | 980000.0 | € 査看  |  |  |  |  |  |  |  |  |
|   |                    |                  |             |       |          |       |  |  |  |  |  |  |  |  |
|   | *联系人:              |                  | *联系电话:      |       |          |       |  |  |  |  |  |  |  |  |
|   | *联系邮箱:             |                  |             |       |          |       |  |  |  |  |  |  |  |  |
|   |                    |                  |             |       |          |       |  |  |  |  |  |  |  |  |
|   |                    |                  |             |       |          |       |  |  |  |  |  |  |  |  |
|   |                    |                  |             |       | _        |       |  |  |  |  |  |  |  |  |
|   |                    |                  |             |       | 确        | 定关闭   |  |  |  |  |  |  |  |  |

2. 上传资质

如果采购人需要投标人上传资质等附件,需在弹框的界面上传要求的资质,并提交审核,见下两幅图。

|                                   |     |                            |          |            |        |      |                |       |            |     |                | $\sim$   | <u> </u>                                  |
|-----------------------------------|-----|----------------------------|----------|------------|--------|------|----------------|-------|------------|-----|----------------|----------|-------------------------------------------|
| ① 报名管理 ~<br>投标报名                  | 序号  | 采购项目名称                     | 交易编号     |            | 采购方式   | 联系人  | 联系电            | 话     | 联系邮箱       |     | 报名时<br>间       | 审核<br>状态 | 操作                                        |
| ▲ 現在に次<br>◆ 売价管理 〈                | 1   | 民勤县消防救<br>援大队电动爬<br>绳机采购项目 | MQXF-202 | 402        | 公<br>开 | 张浩浩  | 181111         | 11111 | 123@qq.com |     | 2024-<br>01-24 |          | <ul> <li>☑ 上传资</li> <li>☑ 查看结果</li> </ul> |
| <br>上传资质                          |     |                            | _        |            |        |      |                |       |            |     |                | _        | 8 ×                                       |
| 已报名的标段信息列表                        |     |                            |          |            |        |      |                |       |            |     |                |          |                                           |
| 标段名称                              |     |                            |          | 标段编号       |        | 采购类别 | J              | 最高    | 限价(元)      | 审核状 | 态              | 操作       |                                           |
| 民勤县消防救援大队电动爬绳                     | 几采则 | 勾项目001                     |          | MQXF-20240 | )2     | 工程-施 | 工程-施工 980000.0 |       |            |     |                | <b>€</b> | 语                                         |
|                                   |     |                            |          |            |        |      |                |       |            |     |                |          |                                           |
| 投标人资质:                            |     |                            |          |            |        |      |                |       |            |     |                |          |                                           |
| 1                                 | 营业技 | 丸照: 上传                     | 资质 查     | 盾          |        |      |                |       |            |     |                |          |                                           |
| 施工方案要求:                           |     |                            |          |            |        |      |                |       |            |     |                |          |                                           |
| 《民勤县消防救援大队电动爬绳<br>目001》标包的施工方案要求: | 机采  | 购项<br>上传                   | 施工方案     | 查看         |        |      |                |       |            |     |                |          |                                           |
|                                   |     |                            |          |            |        |      |                |       |            |     |                |          |                                           |
|                                   |     |                            |          |            |        |      |                |       |            |     |                |          |                                           |
|                                   |     |                            |          |            |        |      |                |       | 坦亦         | 記核  | 促左             |          | 关闭                                        |
|                                   |     |                            |          |            |        |      |                |       |            | +12 | 177            |          |                                           |

在招标人审核资质之前,投标人可在报名记录里点击"撤回审核" 按钮,进行修改所传资质附件并重新提交审核。

| 甘肃万恒建筑设备有限公司 | 44 | 首页  | 投标报名 ◎ 报名记录 ❷            |          |       |             |                 |                |      | ₩                        | 关闭操作▼            | ( |
|--------------|----|-----|--------------------------|----------|-------|-------------|-----------------|----------------|------|--------------------------|------------------|---|
| 投标人▼         |    | 投标报 | 名记录列表                    |          |       |             |                 |                |      |                          |                  |   |
| □ 我的面板       | <  | 采购项 | 目名称:                     |          |       |             |                 |                |      |                          |                  |   |
| く 竟价管理       | <  | の刷  | 新                        |          |       |             |                 |                |      | Q                        | 前<br><b>2 重重</b> |   |
| ☆ 公告公示       | <  | 序号  | 采购项目名称                   | 采购方<br>式 | 联系人   | 联系电话        | 联系邮箱            | 报名时间           | 审核状态 | 操作                       |                  |   |
| ① 报名管理 投标报名  | ~  | 1   | 凉州区书城路道路(路灯电力外网接<br>入)工程 | 公开采<br>购 | 李丽    | 1800000000  | 123@qq.com      | 2024-01-<br>25 | 待审核  | Q查看资质<br>Q查看结果           | 回审核              |   |
| 报名记录         |    | 2   | adfadfd                  | 公开采<br>购 | 23432 | 18111111110 | 34567890@qq.com | 2018-09-<br>20 | 审核通过 | <b>Q</b> 查看资质 <b>Q</b> 查 | 潘结果              |   |

3. 竞价

投标人进入【竞价管理】→【待竞价项目】找到需要报价的项目, 点击"去竞价"按钮,在弹框出现的报价界面输入报价金额,点击"报 价"按钮即可。见下图。

|                                  | 🔳 政府采购限额以下项目阳光交          | 医易系统 (武威市   | <b>〕</b> )          |                     |      |         |
|----------------------------------|--------------------------|-------------|---------------------|---------------------|------|---------|
|                                  |                          |             |                     |                     | ₩    | 关闭。     |
| <b>锅锅的公司</b><br>投标人 <del>▼</del> | 待竞价项目列表                  |             |                     |                     |      | 有问题点我   |
| ① 我的面板                           | 采购项目名称:                  |             |                     |                     |      |         |
| 🗈 公告公示                           | C 時新                     |             |                     |                     | Q    | 査询 2 重置 |
| ⑦ 报名管理                           | 采购项目名称                   | 交易编号        | 竟价开始时间              | 竟价结束时间              | 竟价状态 | 操作      |
| • 竟价管理                           | 民勤县消防救援大队电动爬绳机采购项目       | MQXF-202402 | 2024-01-25 10:00:00 | 2024-01-25 12:00:00 | 竞价中  | 记去竟价    |
| 待竟价项目                            | 显示第1到第1条记录,总共1条记录 每页显示 1 | 0 🔺 条记录     |                     |                     | « <  | 1 > »   |
| 竟价结果                             |                          |             |                     |                     |      |         |
| 报价文件                             |                          |             |                     |                     |      |         |

若采购人设置可以多次报价,则本次报价必须低于当前最低报价, 若采购人设置只能单次报价,则本次报价只需比控制价低即可。见下 图。

| 《民勤县 | 消防救援大队电动爬绳机系       | 《购项目》竟价过程     |            |                  |             |                 | - 2 | × |  |
|------|--------------------|---------------|------------|------------------|-------------|-----------------|-----|---|--|
|      | 标段名称               | 民勤县消防救援大队     | 电动爬绳机采购项目( | 001              | 采购类别        | 工程-施工           |     |   |  |
|      | 标段编号               | MQXF-202402   |            |                  | 最高限价(元)     | 980000.00(元)    |     |   |  |
|      | <b>报价情况</b> (报价金额由 | 低到高排列)        |            |                  |             |                 |     |   |  |
|      | 当前报价总次数            | (次): <b>0</b> | 我的报价次数     | 牧 (次) : <b>0</b> | 当前我的最低报价(元) | 当前我的最低报价 (元): 0 |     |   |  |
|      | 我的报价:              | 970000        | (元)        | 我的报价:            | 玖拾柒万元整      | 报价              |     |   |  |
|      |                    |               |            |                  |             |                 |     |   |  |

- 政府平吻限劾以下师日阳光交易系统(武威市) 竟价详情 2 有问 标包名称 **报价(元)** 标包合同估算价(元) 竞价时间 民勤县消防救援大队电动爬绳机采购项目001 950000.0 980000.0 2024-01-25 10:50:47 « < 1 > » 显示第 1 到第 1 条记录,总共 1 条记录 每页显示 10 🔺 条记录 A 完价相同 ◄ 竟价管理

投标人可进入【竞价结果】列表查看报价记录,见下图。

## 4. 成交公示

采购人将成交公示发布后,投标人可以在【公告公示】→【成交公示】当中查看项目中标结果。见下图。

|                                    | ≡ | Ī   | 攻府采购限额以 <sup>-</sup>   | 下项目阳光交易系统(武威市)                                                          |          |         |              |             |              |
|------------------------------------|---|-----|------------------------|-------------------------------------------------------------------------|----------|---------|--------------|-------------|--------------|
|                                    |   | 前   | 〔 成交通知书 ◎ )            | 或交公示 😫                                                                  |          |         |              | ♦ ¥         | ·<br>· · · · |
| <b>黑炸毛</b><br>投标人,招标人 <del>-</del> | 成 | 交公  | 示列表                    |                                                                         |          |         |              |             | 有问题点我        |
| 田 我的面板                             | Я | 风购项 | 目名称:                   | 公示标题:                                                                   |          |         |              |             |              |
| □ 项目管理                             |   | C刷  | 新                      |                                                                         |          |         | (            | <b>Q</b> 查询 |              |
| ペ 竟价规则                             |   | 序号  | 采购项目名称                 | 公示标题                                                                    | 公示<br>类型 | 联系<br>人 | 联系电话         | 是否<br>发布    | 操作           |
| ★ 发布管理                             |   | 1   | 民勤县消防救援大队电             | 民勤员消防救援大队电动爬绳机采购项目成交公示民勤县消防救援大队电动爬绳机采购项目于2024年01月19日在击威市限额以下项目阳光交易系统发布公 | 正常       | 陈晨      | 188888888888 | 已发          | Q查看          |
| 🗈 公告公示                             |   |     | 动爬绳机米购项目               | 告,于2024年01月22日确定竞价结果,现                                                  | 公示       |         |              | 巾           | _            |
| 采购公告                               |   | 2   | 古浪县疾病预防控制中<br>心饮水机采购项目 | 古浪县疾病预防控制中心饮水机采购项目成交公示                                                  | 正常<br>公示 | 张思<br>德 | 18100000000  | 已发<br>布     | Q查看          |
| 成交公示                               |   |     | 公开采购采购测试公开             |                                                                         | -        | 104     |              |             |              |

#### 5. 成交通知书

采购人发布成交公示之后,会给中标企业发送成交通知书,可在 【通知书管理】→【成交通知书】当中查看和打印。见下图。

|                                    | -   |                        |                           |                 |           |                         |                        |                 |            |
|------------------------------------|-----|------------------------|---------------------------|-----------------|-----------|-------------------------|------------------------|-----------------|------------|
|                                    | ● 前 | □ 成交通知书 😣              |                           |                 |           |                         |                        |                 | 关闭         |
| <b>黑炸毛</b><br>投标人,招标人 <del>-</del> |     |                        |                           |                 |           |                         |                        |                 |            |
|                                    | 成交通 | 知书列表                   |                           |                 |           |                         |                        |                 | 有          |
| 〕我的面板                              | 采购项 | 页目名称:                  | 成交通知书编号:                  |                 |           |                         |                        |                 |            |
| 〕项目管理                              | C R | 制新                     |                           |                 |           |                         |                        | (               | ) <b>C</b> |
| 、竟价规则                              |     | 采购项目名称                 | 标段名称                      | 标段编号            | 成交供<br>应商 | 成交通知书编号                 | 通知书发出时间                | 操作              |            |
| 1 发布管理                             |     | 民勤县消防救援大队电动爬<br>绳机采购项目 | 民勤县消防救援大队电动爬绳<br>机采购项目001 | MQXF-<br>202402 | 用作毛       | YGJY-<br>20240125502494 | 2024-01-25<br>15:18:14 | Q 查看成交)<br>↔ 打印 | 通知书        |
| 〕公告公示                              | 显示等 | 1 到第 1 条记录,总共 1 条订     | 录 每页显示 10 ▲ 条记录           |                 |           |                         |                        |                 | 1 >        |
| )报名管理                              |     |                        |                           |                 |           |                         |                        |                 |            |
| 、竟价管理                              |     |                        |                           |                 |           |                         |                        |                 |            |
| 3 通知书管理                            |     |                        |                           |                 |           |                         |                        |                 |            |
| 成交通知书                              |     |                        |                           |                 |           |                         |                        |                 |            |

6. 签署合同

中标人进入【合同管理】→【投标合同管理】当中,查看对应项 目合同无误后点击"确认"按钮。见下图。

|                         |   |     | 政府采购限额以下项目             | 阳光交易系统 (武威市)              |      |         |            |                         |       |          |   |
|-------------------------|---|-----|------------------------|---------------------------|------|---------|------------|-------------------------|-------|----------|---|
| <b>黑炸毛</b><br>投标人,招标人 • |   | ₩ 前 | 夏 投标合同管理 ❷             |                           |      |         |            |                         | ₩     | 关闭操作▼    | ۲ |
| ① 我的面板                  | ¢ | 合同列 | 表                      |                           |      |         |            |                         |       |          |   |
| 🗂 项目管理                  | < | 项目名 | 项目名称: 采购企业名称: 合同发起人:   |                           |      |         |            |                         |       |          |   |
| ペ 竟价规则                  | < | 请注  | 请选择 ~                  |                           |      |         |            |                         |       |          |   |
| ✓ 发布管理                  | < | C R | (約)                    |                           | 双脑上夕 | 2013014 | 双肋上效照口     | 武大士效理                   | AB##2 |          | 9 |
|                         | < | 号   | 项目名称                   | 标包名称                      | 称    | 态       | 期          | 成交入 <del>並著</del><br>日期 | 人     | 操作       |   |
| ① 报名管理                  | < | 1   | 民勤县消防救援大队电动爬绳机采<br>购项目 | 民勤县消防救援大队电动爬绳机采购<br>项目001 | 锅锅集团 | 待签署     | 2024-01-25 |                         | 锅锅集团  | 直看<br>确认 |   |
| ★ 竟价管理                  | < | 显示第 | 1 到第 1 条记录,总共 1 条记录 每页 | 反显示 10▲ 条记录               |      |         |            |                         | « <   | 1 > ×    | ٥ |
| 通知书管理                   | < |     |                        |                           |      |         |            |                         |       |          |   |
| () 合同管理                 | ~ |     |                        |                           |      |         |            |                         |       |          |   |
| 投标合同管理                  |   |     |                        |                           |      |         |            |                         |       |          |   |
| 采购合同管理                  |   |     |                        |                           |      |         |            |                         |       |          |   |

"签署合同"完成后,采购项目完成,见下图。

|      | 民勤县消防救援大队电动爬绳机采购项目 |      |   |      |           |      |   |      |   |    |   |      |   |         |   |      |   |     |
|------|--------------------|------|---|------|-----------|------|---|------|---|----|---|------|---|---------|---|------|---|-----|
| 采购项目 | >                  | 标段管理 | > | 竟价规则 | $\rangle$ | 发布公告 | > | 资质审核 | > | 竟价 | > | 成交公示 | > | • 成交通知书 | > | 签署合同 | > | 已完成 |

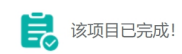